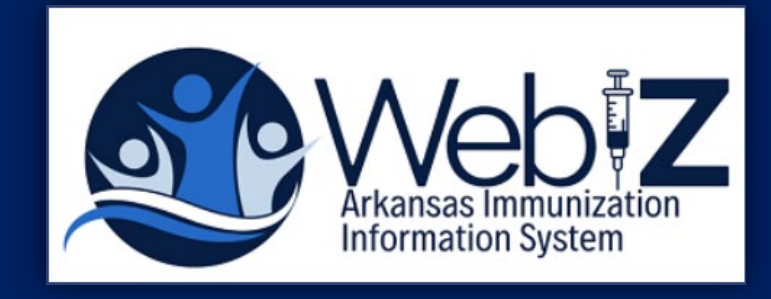

# WebIZ Clinic Tools Module

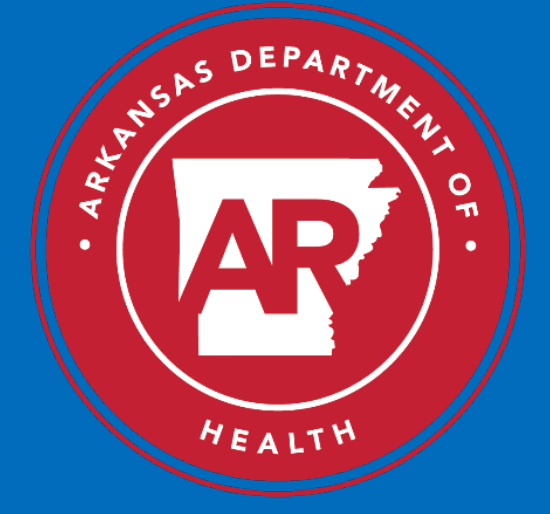

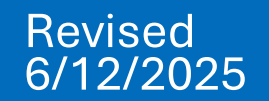

# **Updating Clinic Information**

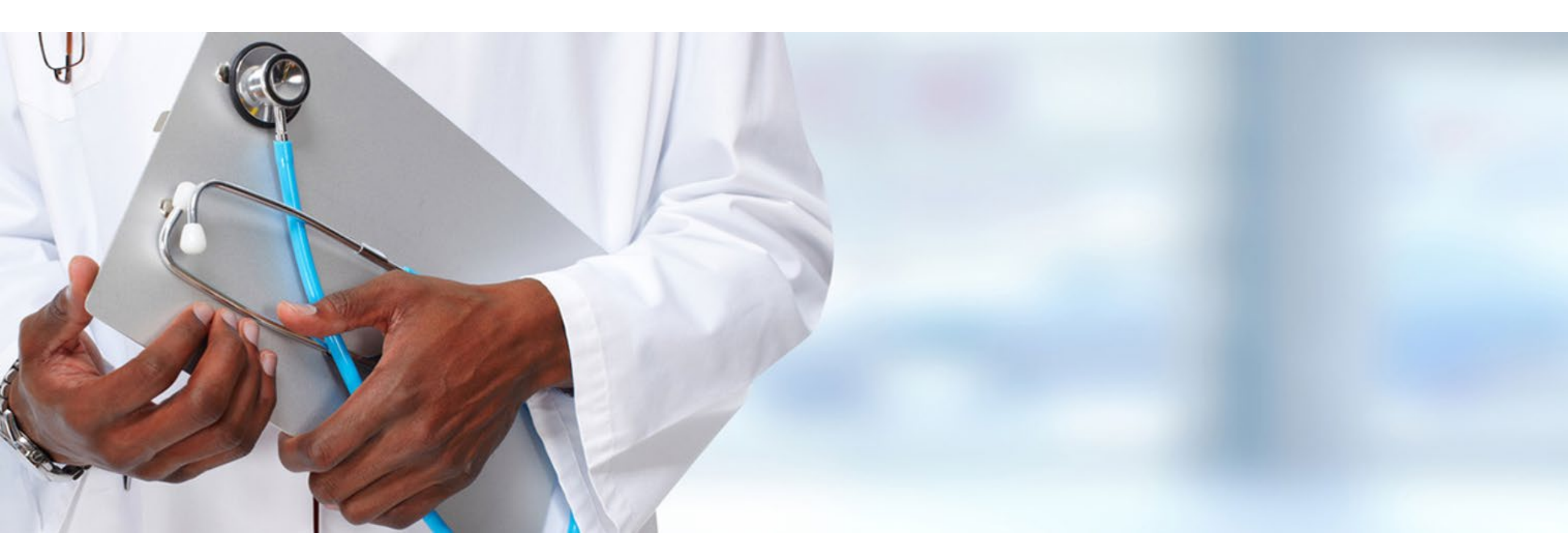

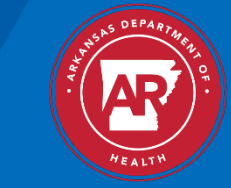

### **New VFC Provider**

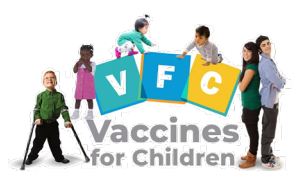

New VFC Providers must submit a VFC Provider Agreement and a VFC Profile through the WebIZ Clinic Tools module.

The new VFC Provider is also responsible for completing and emailing a Vaccine Management Plan, 5-Day Temperature Log, and the Digital Data Logger (DDL) Certificates of Calibration to the VFC Coordinator prior to approval. These and additional VFC program documents can be found at the bottom of the AR WebIZ homepage.

Certificates of Calibration can be obtained through your DDL vendor.

### **VFC Recertification**

The VFC Provider Agreement and VFC Provider Profile are due annually between July 1<sup>st</sup> and August 31<sup>st</sup> of every year.

- The VFC Provider must ensure that their clinic and staff information has been updated prior to the beginning of the Annual VFC Enrollment recertification. This will prevent you from having to leave the enrollment page to make clinic updates.
- Failure to submit the VFC recertification by the due date may result in a vaccine ordering suspension until the recertification has been completed and submitted for review.

#### Vaccines for Children (VFC) Program Information

Posted on 01/01/2017 by RACHEL ODOM

Submit a VFC Enrollment Form and VFC Provider Profile annually July 1 t

Only your Physician Signing Agreement, Primary Vaccine Coordinator, and Tools. All other clinic staff should be added to your clinic through the Webl.

All clinic staff contacts, including prescribing providers, should be registered screen or in the Clinic Tools module under the Staff section.

The primary and back-up vaccine coordinators will not show up on a clinic Shots trainings. The CE number for each training is required, even if the ce

You cannot submit an enrollment until the Physician Signing Agreement ha

Annual VFC Provider Education: <u>YOU CALL THE SHOTS</u> - The Vaccines Attachments:

New VFC Provider Enrollment Packet VFC Provider Guide WebIZ VFC Enrollment Instructions- Clinic Tools Standards for Pediatric Immunization Practices VFC Patient Eligibility Screening Record Form Digital Data Logger Information Vaccine Storage Unit Resources Temperature Recording Log Vaccine Management Plan 1.28.2025

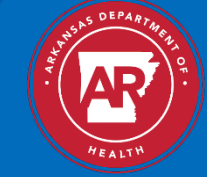

## **Updating Clinic Information**

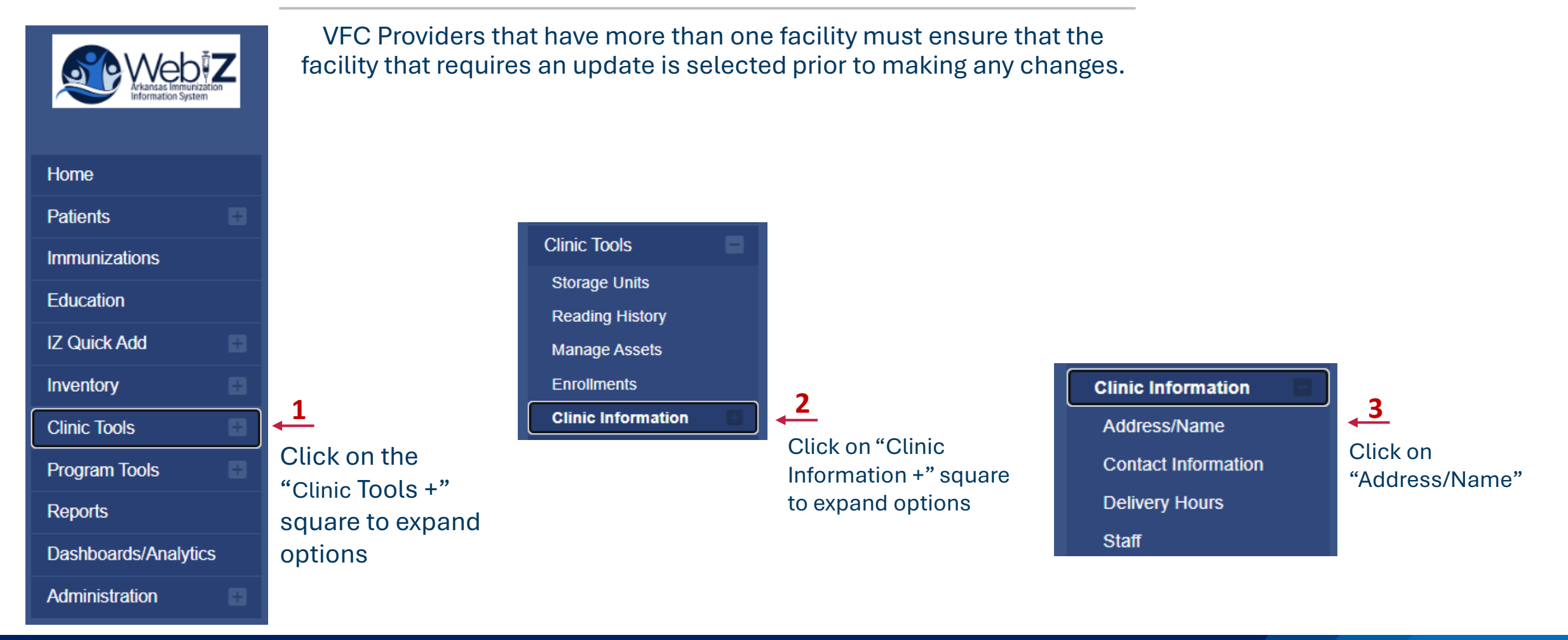

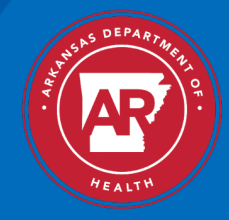

### **Address/Name Change Request**

- 1. Enter updated information
- 2. Save your changes by clicking "Create"

|                                                                                                    | Clinic Address / Name Cl                                                                                                    | nangeRequest 🕜 🚯                                       |                                                                   |                                  |                        |              |                         |                                                                                        | Create                                                       |
|----------------------------------------------------------------------------------------------------|----------------------------------------------------------------------------------------------------|--------------------------------------------------------|-------------------------------------------------------------------|----------------------------------|------------------------|--------------|-------------------------|----------------------------------------------------------------------------------------|--------------------------------------------------------------|
| Home<br>Patients<br>Immunizations<br>Inventory<br>Clinic Tools<br>Storage Units<br>Reading History<br>Manage Assets<br>Enrollments<br>Clinic Information                               | Submit a request to update the clinic address, nar<br>Clinic Id<br>4778<br>Effective Date *<br>MMDD/YYYY m<br>Clinic Name *<br>TRAINING CLINIC<br>Primary Address<br>Street # * Prefix | ne or email address. When the request is approved or o | denied it will show up in the<br>Email<br>NANCY@EMAIL.C           | COM<br>Copy To Secondary Address | Copy From Secondary Ad | ldress Clear | 1                       | Edit Clinic<br>Address / Name<br>Contact Information<br>Delivery Hours<br>Staff        |                                                              |
| Address/Name<br>Contact Information<br>Delivery Hours<br>Staff<br>Reports<br>Copyright © 2001-2025<br>Envision Technology Partners Inc.<br>Application Versions<br>Third Party Notices | Unit Number City * LITTLE ROCK Begin typing oity State * ARKANSAS Address validated on 07/12/2023 12:29 PM                                                                             | PO Box Out of State City Country UNITED STATES         | County *<br>PULASKI<br>Begin typing county<br>Zip Code *<br>72205 | X                                | but of State County    |              | NO<br>you<br>add<br>cor | <b>TE</b> : For existing<br>are updating th<br>lress of the facili<br>tact the VFC Pro | /FC providers, if<br>e clinic name or<br>ty, please<br>ogram |

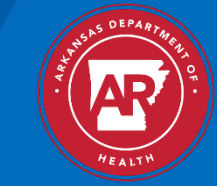

### **Clinic Contact Information**

- 1. Enter updated information
- 2. Save your changes by clicking "Update"

| Web Z           | Clinic Contact Informatio | on 👩 🕕 |   | Update              |
|-----------------|---------------------------|--------|---|---------------------|
| Home            | Primary Phone             | Ext    | ٦ | Edit Clinic         |
| Patients        | 501 001 2110              |        |   | Address / Name      |
| Immunizations   | Secondary Phone           | Ext    | 1 | Contact Information |
| Inventory       | 999-999-9999              | 99999  |   | Delivery Hours      |
| Clinic Tools    | Fax                       |        |   |                     |
| Storage Units   | 999-999-9999              |        |   | Staff               |
| Reading History |                           |        |   |                     |

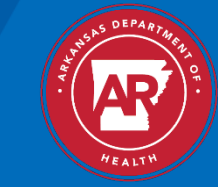

### **Clinic Delivery Hours**

- 1. Click on the "Dropdown Arrow" to select the Clinic's time of operation
- 2. Save your changes by clicking "Update"

| Web Z                                                      | Clinic Delivery Hou | urs 👩 🌖        |     |          |               |       |    |          | 2 Update            |
|------------------------------------------------------------|---------------------|----------------|-----|----------|---------------|-------|----|----------|---------------------|
| User                                                       | Monday              |                |     |          |               |       |    |          | Edit Clinic         |
| Home                                                       | Delivery Time 1     |                | 1 🦯 |          | Delivery Time | ≘2    |    |          | Address / Name      |
| Patients                                                   | -                   |                | То  |          |               |       | То |          |                     |
| Immunizations                                              | 09:00               |                | -   | 17:00    | CHOOSI        | E Y   |    | CHOOSE ~ | Contact Information |
| Inventory                                                  | Tuesday             | 08:00<br>08:15 |     |          |               |       |    |          | Delivery Hours      |
| Clinic Tools 📃                                             | Delivery Time 1     | 08:30          |     |          | Delivery Time | e 2   |    |          | Staff               |
| Storage Units                                              | 00:00               | 08:45          | То  | 17.00    | CHOOS         | E     | То | CHOOSE   |                     |
| Reading History                                            | 09.00               | 09:15          |     | 17:00    | CHOUSI        |       |    | CHOUSE   |                     |
| Manage Assets                                              | Wednesday           |                |     |          |               |       |    |          |                     |
| Enrollments                                                | Delivery Time 1     |                |     |          | Delivery Time | e 2   |    |          |                     |
| Clinic Information                                         |                     |                | То  |          |               | _     | То |          |                     |
| Address/Name                                               | CHOOSE              | ~              |     | CHOOSE ~ | CHOOS         | E Y   |    | CHOOSE ~ |                     |
| Contact Information                                        | Thursday            |                |     |          |               |       |    |          |                     |
| Staff                                                      | Delivery Time 1     |                |     |          | Delivery Time | e 2   |    |          |                     |
| Poporte                                                    |                     |                | То  |          |               |       | То |          |                     |
|                                                            | CHOOSE              | ~              | _   | CHOOSE ~ | CHOOSI        | E Y   |    | CHOOSE ~ |                     |
| Copyright © 2001-2025<br>Envision Technology Partners Inc. | Friday              |                |     |          |               |       |    |          |                     |
| Application Versions                                       | Delivery Time 1     |                |     |          | Delivery Time | e 2   |    |          |                     |
| Third Party Notices                                        | CHOOSE              | ~              | То  | CHOOSE   | CHOOS         | E v   | То | CHOOSE   |                     |
|                                                            |                     | *              |     | UNDODE V | CHOUSI        | - · · |    | UNUCUE V |                     |
|                                                            | Saturday            |                |     |          |               |       |    |          |                     |

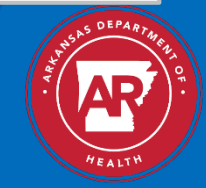

### **Clinic Staff Change Request**

- 1. Click on "View" to edit Staff information
- 2. To add new contacts, click "Add New Contact"
- 3. Make sure you save your changes by clicking "Update".

|                                                   | Clinic S                  | aff Change Request                                   | 0                                            |                          |            |      |                      |           |         |           | Add New Contact                    |
|---------------------------------------------------|---------------------------|------------------------------------------------------|----------------------------------------------|--------------------------|------------|------|----------------------|-----------|---------|-----------|------------------------------------|
| Home                                              | test message              |                                                      |                                              |                          |            |      |                      |           |         |           | Edit Clinic                        |
| Patients  Immunizations                           | Select or add a           | new clinic staff member to submit a chang            | e request. The change will take effect after | the request is approved. |            |      |                      |           |         |           | Address / Name Contact Information |
| Inventory Clinic Tools                            | Clinic Staff              |                                                      |                                              |                          |            |      |                      |           |         | -         | Delivery Hours Staff               |
| Storage Units<br>Reading History<br>Manage Assets | Name<br>FAWCETT,          | Type NORA PHYSICIAN SIGN                             | ING AGREEMENT (Z3 - VFC/VTRCKS)              |                          | Phone      | ÷    | Main Contact/Shippin | g Contact | Audit   | Action    |                                    |
| Enrollments Clinic Information Address/Name       | TRAINING                  | RACHEL NON-PHYSICIAN                                 | CONTACT (BACK-UP) (25 - VFC/VTRCK            | S)                       | 501-537-89 | 69   | NO                   |           | 0 1 EDT | · ·       |                                    |
| Contact Information<br>Delivery Hours<br>Staff    | TRAINING,<br>Showing 1 to | RACHEL NON-PHYSICIAN<br>Effective Date<br>MM/DD/YYYY | CONTACT (PRIMARY) (Z4 - VFC/VTRCK            | S)                       |            |      | YES                  | ſ         | Previo  | us 1 Next |                                    |
| Reports                                           |                           | Contact Type *                                       | RIMARY) (Z4 - VFC/VTRCKS)                    |                          | ~          | To e | dit contac           | cts,      |         |           |                                    |
| Copyright © 2001-2020                             |                           | First Name * RACHEL Email                            |                                              | Middle Name              |            | Clic | k "Edit"             |           |         | 0         |                                    |
|                                                   |                           | RACHEL.ODOM@ARKANSAS.G                               | OV<br>Ext                                    | Fax Number               |            |      |                      |           | To R    | emove     | a contact, Click                   |
|                                                   |                           | 501-537-8969<br>License Number                       | 99999                                        | Comments                 |            |      |                      |           | the     | dropdo    | wn arrow and                       |
|                                                   |                           | Medicaid Provider ID                                 |                                              | Employer ID Number       |            |      |                      |           | Clic    | K KEM     | OVE                                |
|                                                   |                           | Specialty<br>CHOOSE                                  | ~                                            | Title<br>CHOOSE          |            |      | ~                    |           |         |           |                                    |

#### NOTE:

If you need to change any of the clinic contacts, you must first remove the current contact and add the new contact by clicking "Add New Contact".

All change requests must be approved by the WebIZ Help Desk. If the pending status does not change after 78 hours, contact the WebIZ Help Desk.

Submit a helpdesk ticket: <u>WeblZ Help Desk</u> Help Desk: (800) 574-4040 Option 1

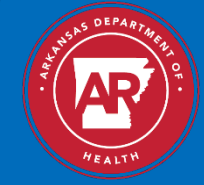

### **Friendly Reminder**

#### Click if not registered→ New Facility Enrollment :

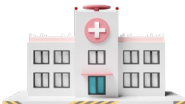

• Your facility must be registered in WebIZ prior to participating in the Vaccines for Children Program.

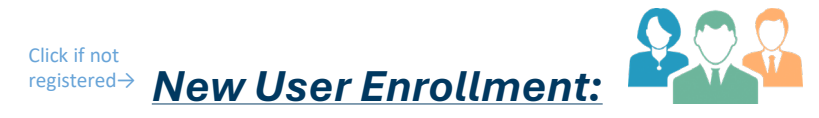

• Your facility must be registered in WebIZ prior to submitting a WebIZ New User Enrollment. You must submit a New User Enrollment prior to being listed as a clinic contact on the Clinic Staff page in Clinic Tools.

| The Official Immunization Information System for the State of Arkansas                                                                                                    |
|----------------------------------------------------------------------------------------------------|
| Arkansas WebIZ Live                                                                                                    |
| Usemame Password                                                                                                    |
| Forgot Password?   Forgot Username?                                                                                                    |
| To enroll in WeblZ, please click the appropriate link below to submit a ticket for<br>access. A PDF enrollment form will be sent to you via your ticket. Once this<br>form is completed and returned through the ticket email, you will recieve your<br>username, password, and log in instructions. |
| New Facility Enrollment New User Enrollment                                                                                                    |
| Submit a helpdesk ticket: <u>WeblZ Help Desk</u><br>Help Desk: (800) 574-4040 Option 1<br>Fax: (501) 661-2300                                                                                                    |
| WeblZ Knowledgebase                                                                                                    |
| WebIZ Help Desk Survey<br>This survey will be used to help us better serve you and your staff.<br>You may remain anonymous.                                                                                                    |

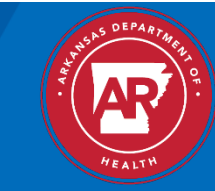

### **Contact Type**

| STAFF MEMBER                                                                                                    | CONTACT TYPE                               |
|----------------------------------------------------------------------------------------------------|--------------------------------------------|
| REÇ                                                                                                    | UIRED                                      |
| Medical Director<br>(MD, DO, NP, PA, pharmacist)                                                                                    | Physician Signing Agreement – <b>Z3</b>    |
| <b>Primary Vaccine Coordinator</b><br>Only one Primary Vaccine Coordinator for<br>clinic is allowed.                                | Non-Physician Contact (Primary)– <b>Z4</b> |
| Back-up Vaccine Coordinator<br>One Back-up Vaccine Coordinator for the<br>clinic is required; however, more than one is<br>allowed. | Non-Physician Contact (Back-up)- <b>Z5</b> |

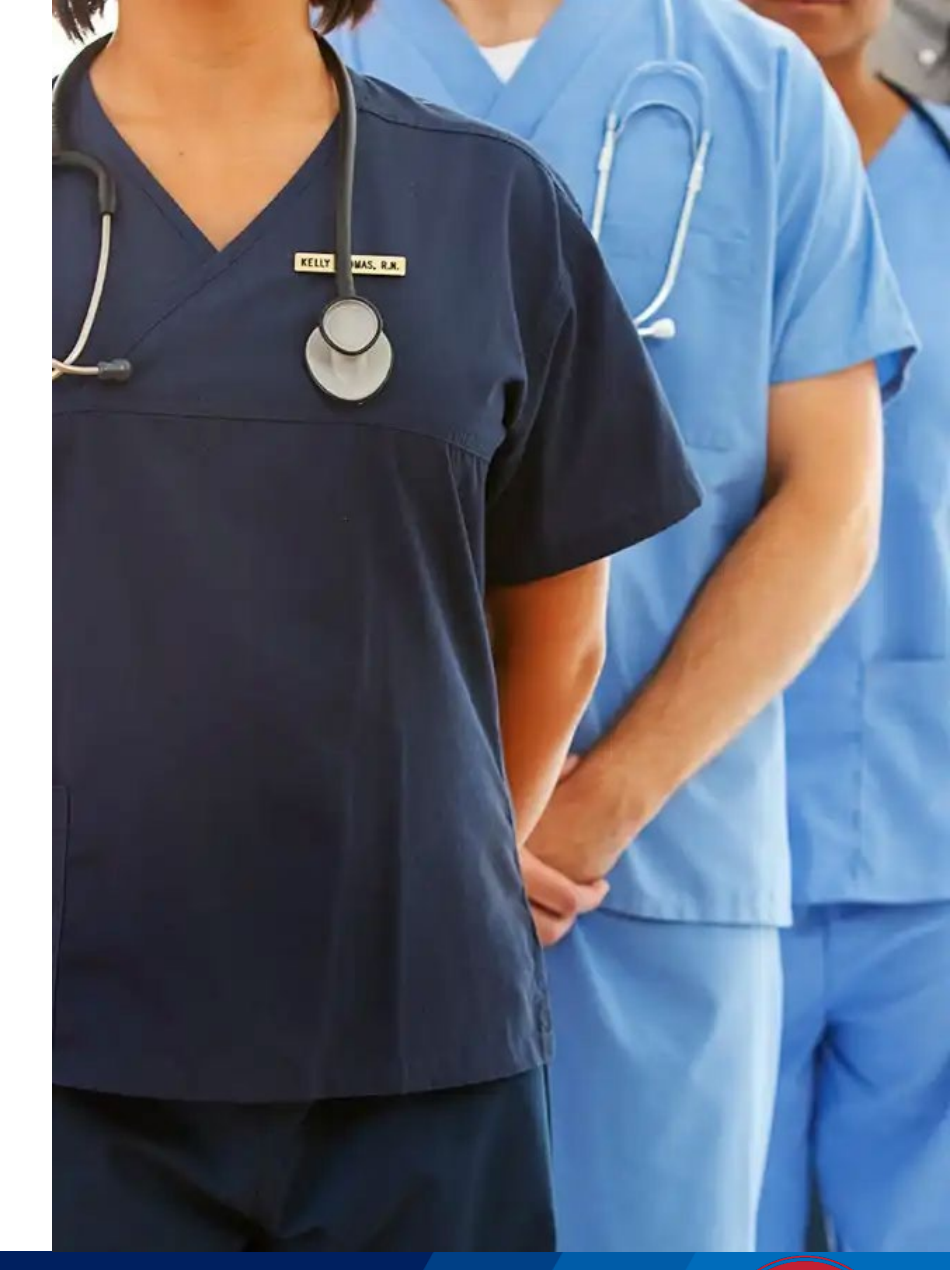

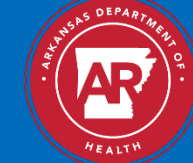

### **Clinic Staff Change Request**

|                                                                                                    | Clinic Staff Change Request                                                 | 0                                                                                                    |                                                                                                    | Clic<br>sele         | ck on the "Dropdown Arrow" to ect the contact type   |                                | Edit Clinic             | Cancel Update      |
|----------------------------------------------------------------------------------------------------|-----------------------------------------------------------------------------|----------------------------------------------------------------------------------------------------|----------------------------------------------------------------------------------------------------|----------------------|------------------------------------------------------|--------------------------------|-------------------------|--------------------|
| Home<br>Patients<br>Immunizations<br>Inventory                                                                                 | Contact Type *  CHOOSE The 'Contact Type' field is required.                | NON-PHYSICIAN CON                                                                                       | TACT (Z1 - VEC/VTRCKS)                                                                                                    | 1                    | Alternate Contact Type CHOOSE                        | ~                              | Don't fo<br>update o    | rget to<br>changes |
| Clinic Tools Storage Units Reading History Manage Assets Enrollments Clinic Information Address/Name Contact Information       | First Name * RACHEL Email RACHEL.ODOM@ARKANSAS.GOV Telephone E 501-537-8969 | PHYSICIAN CONTACT PHYSICIAN SIGNING A NON-PHYSICIAN CONT NON-PHYSICIAN CONTACT PHYSICIAN CONTACT 995333 | (Z2 - VFC/VTRCKS)<br>AGREEMENT (Z3 - VFC/VTRCKS<br>TACT (PRIMARY) (Z4 - VFC/VTF<br>TACT (BACK-UP) (Z5 - VFC/VTR<br>(PRIMARY) (Z6 - VFC/VTRCKS) | 3)<br>RCKS)<br>RCKS) | Last Name * TRAINING NPI                             |                                | Staff                   |                    |
| Delivery Hours<br>Staff<br>Reports<br>Copyright © 2001-2025<br>rvision Technology Partners Inc.<br><u>Application Versions</u> | License Number  Medicald Provider ID  Specialty CHOOSE                      |                                                                                                    | Comments Employer ID Number Title CHOOSE                                                                                                    |                      | Administers Vaccinations     Prescribes Vaccinations | You must sele<br>appropriate s | ect the<br>staff option |                    |

#### NOTE:

•

- 1. All clinic staff must be enrolled in WebIZ and associated to the clinic prior to being added as a new contact.
  - If not enrolled, click→ <u>New WebIZ User Enrollment</u>.

2. If you have a staff member with dual responsibilities, for example a pharmacist who is both the Medical Director and either Primary or Back-up Coordinator, you should enter "Physician Signing Agreement" as the Main Contact Type and "Non-Physician Contact (Primary)" as the Alternate Contact Type when submitting the staff change request. Do not enter the staff member into the system twice.

3. Failure to complete the Clinic Staff Change Request in its entirety will result in the removal of user data and WebIZ rights not included in the change request.

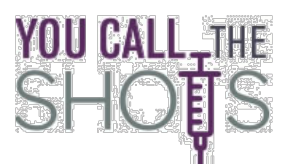

|                                                                                                    | S                                                  |                                                         |                                                            |                                           |                            |                                   | Click "Update"                                                         |         |
|----------------------------------------------------------------------------------------------------|----------------------------------------------------|---------------------------------------------------------|------------------------------------------------------------|-------------------------------------------|----------------------------|-----------------------------------|------------------------------------------------------------------------|---------|
|                                                                                                    | Clinic Staff Change F                              | Request <sub>1</sub>                                    |                                                            |                                           |                            |                                   | Cancel Up                                                              | odate   |
| ome<br>atients                                                                                                    | Effective Date                                     |                                                         | V Middle Name                                              | Alternate Contact Type CHOOSE             | Lact Name *                | ~                                 | Edit Clinic<br>Address / Name<br>Contact Information<br>Delivery Hours |         |
| inic Tools<br>torage Units<br>teading History<br>tanage Assets<br>inrollments                                       | RACHEL<br>Email<br>EMAIL@ARKANSAS.GOV<br>Telephone | Ext                                                     | Fax Number                                                 |                                           |                            | PI                                | Staff                                                                  |         |
| linic Information Address/Name<br>Contact Information<br>Delivery Hours<br>Staff<br>eports                          | License Number Medicaid Provider ID                |                                                         | Comments Employer ID Number                                |                                           | Administers Va             | Iccinations                       |                                                                        |         |
| Copyright € 2001-2025<br>sion Technology Partners Inc.<br><u>Application Versions</u><br><u>Third Party Notices</u> | Specialty<br>CHOOSE                                | ~<br>                                                   | Title<br>CHOOSE                                            | ~                                         | Prescribes Vac             | cinations                         |                                                                        |         |
|                                                                                                    | Training Section                                   | NOTE:<br>Clinic VFC Pri<br>to take the CE<br>• Vaccines | imary and VFC Back<br>DC "You Call the Sho<br>for Children | -Up Coordinator ar<br>ts Trainings" annua | e <b>required</b><br>Illy: | Click on "Add Tra<br>Add Training | ining"                                                                 |         |
|                                                                                                    |                                                    | Storage a                                               | nd Handling                                                |                                           |                            |                                   | UNDER OFFARTME                                                         | 41 OF . |

HEALTH

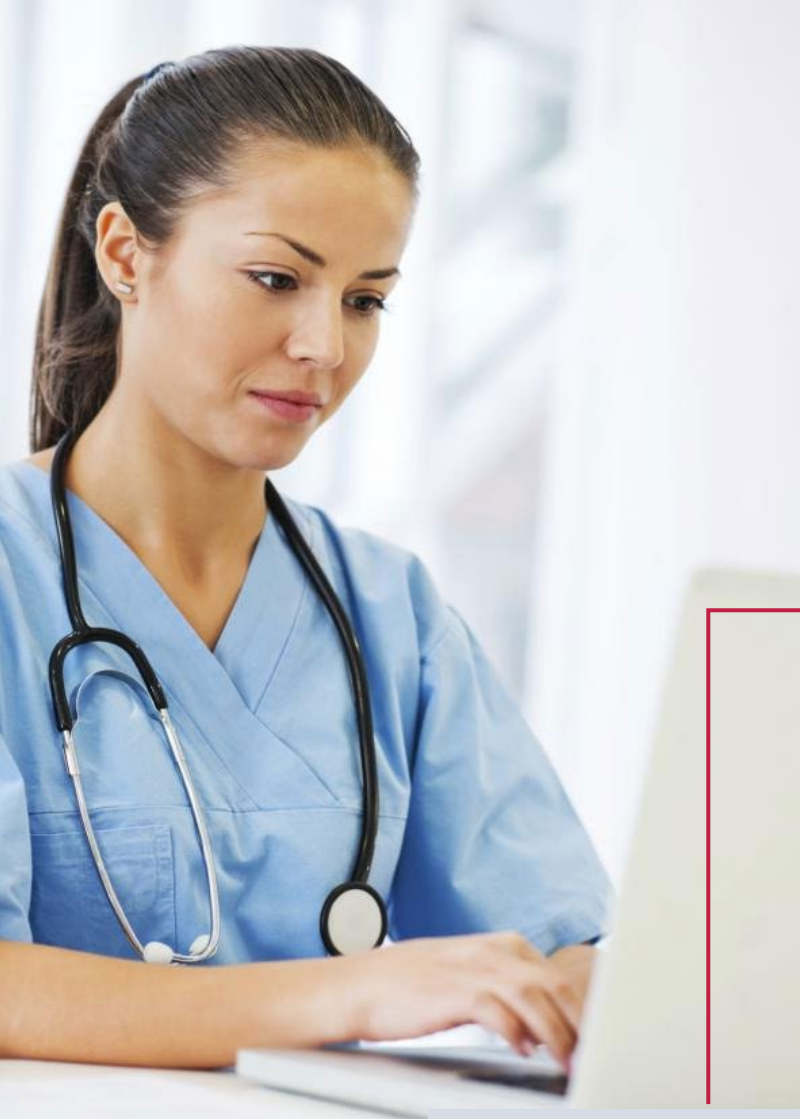

### **Enter Required Information**

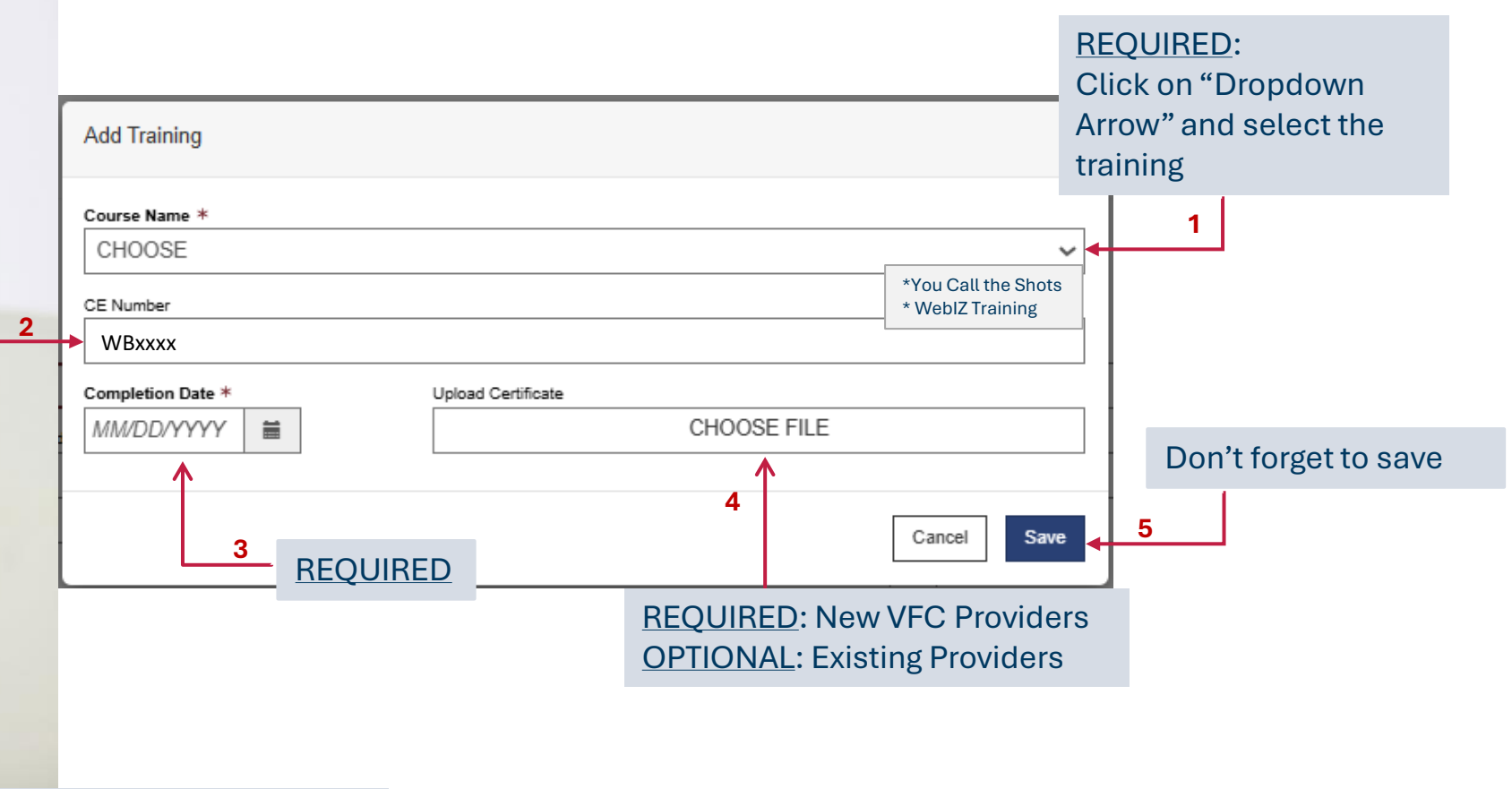

REQUIRED: Enter the WBxxxx course number in the CE section of the training.

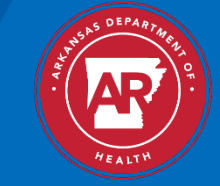

|                                                                                                    | Clinic Staff Change Req                                                                                                    | uest 👔                                                                 |                                                                                                    |                               |                         |                                                                                                    | Cancel Update                                                                                     |
|----------------------------------------------------------------------------------------------------|----------------------------------------------------------------------------------------------------|------------------------------------------------------------------------|----------------------------------------------------------------------------------------------------|-------------------------------|-------------------------|----------------------------------------------------------------------------------------------------|---------------------------------------------------------------------------------------------------|
| Home<br>Patients                                                                                                    | Effective Date      //     Image: Second second second |                                                                        | ~                                                                                                  | Alternate Contact Type CHOOSE |                         | ~                                                                                                    | Edit Clinic<br>Address / Name<br>Contact Information                                              |
| Immunizations<br>Inventory                                                                                                    | First Name * RACHEL                                                                                                    |                                                                        | Middle Name                                                                                        |                               | Last Name *<br>TRAINING |                                                                                                    | Delivery Hours<br>Staff                                                                           |
| Clinic Tools Storage Units Reading History Manage Assets Enrollments Clinic Information Address/Name Contact Information Delivery Hours Staff Reports Copyright © 2001-2025 Envision Technology Partners Inc. | Email EMAIL@ARKANSAS.GOV Telephone 501-537-8969 License Number Medicaid Provider ID Specialty CHOOSE Training Section Course Name                                                                                                    | Ext<br>99999                                                           | Fax Number<br>501-661-2300<br>Comments<br>Employer ID Number<br>Title<br>CHOOSE<br>Completion Date | Vpload Certificate            | Administers             | NPI                                                                                                    |                                                                                                   |
| <u>Application Versions</u><br><u>Third Party Notices</u>                                                                                                    | CALL YOUR SHOTS<br>WEB IZ TRAINING<br>Completed tr<br>identified und<br>Name and th<br>was complet                                                                                                    | WB4626<br>rainings will be<br>der the Course<br>e date the train<br>ed | 09/28/2023<br>09/28/2023                                                                           | Storage And Handling          |                         | <ul> <li><u>New VFC Providers n</u><br/>Certificates into the v<br/>prior to approval</li> <li><u>For recertifications</u>, u<br/>certificates into Web<br/>however, certificates<br/>printed, placed in a v<br/>and be readily availal<br/>State's request</li> </ul> | nust upload<br>NebIZ system<br>Iploading<br>IZ is optional;<br>must be<br>/FC binder,<br>ble upon |

### **Friendly Reminder**

### Annual Required Trainings for Primary and Back-up VFC Coordinators, You Call the Shots:

- Vaccines for Children
- Storage and Handling

#### **Required Training Documentation in WebIZ**

- Name of Training
- Date of Training
- CE Number- enter the WBxxxx course number in the CE section of the training.

#### **Uploading Certificates Into WebIZ**

- <u>New VFC Providers</u> **must** upload certificates into the WebIZ system prior to approval.
- <u>For recertifications</u>, uploading certificates into WebIZ is optional; however, certificates must be printed, placed in a VFC binder, and be readily available upon State's request.

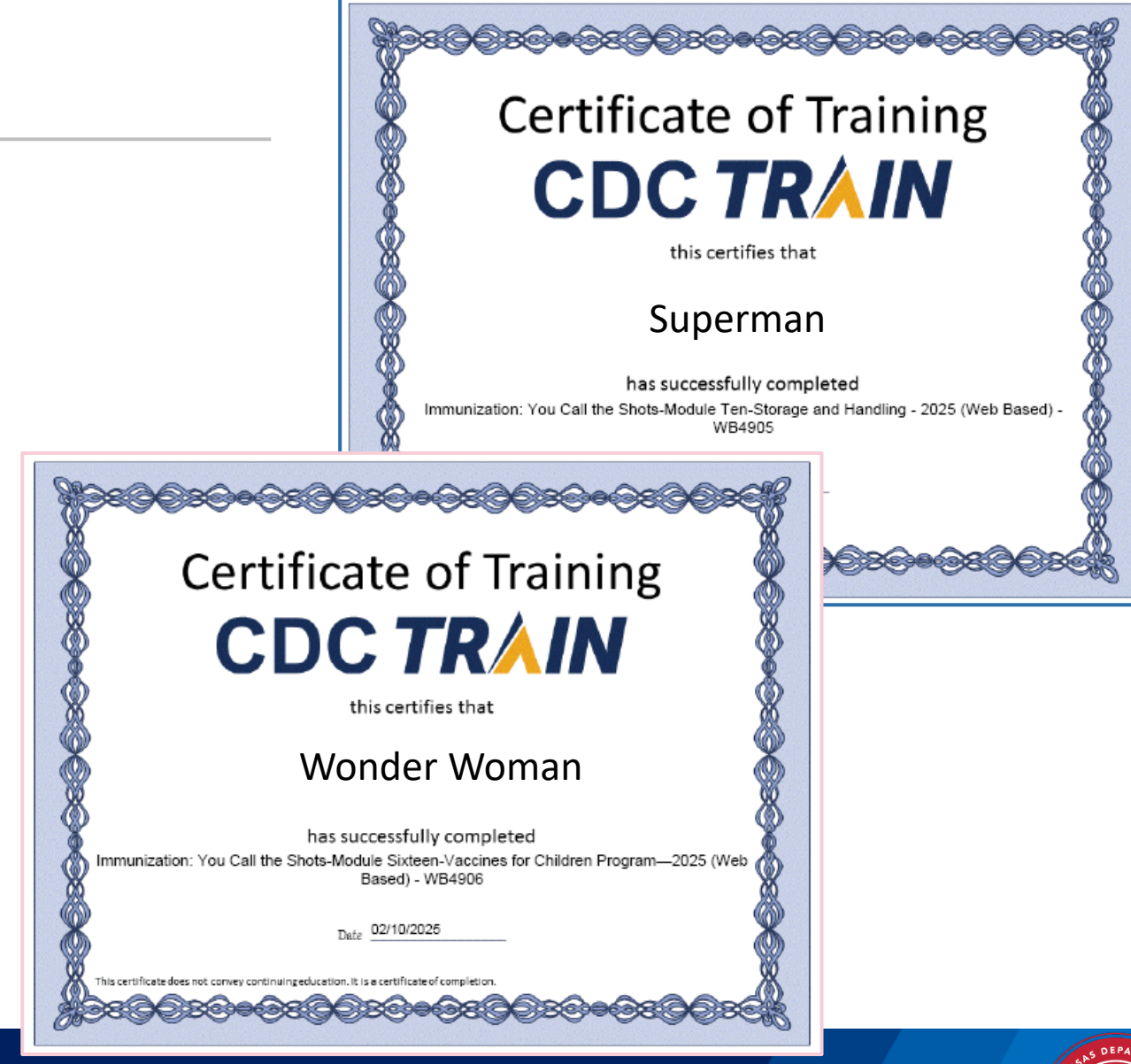

Note: Training transcripts are acceptable if the VFC Coordinators are unable to obtain the training certificated.

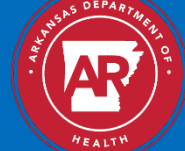

## VFC Program Enrollment & Provider Profile

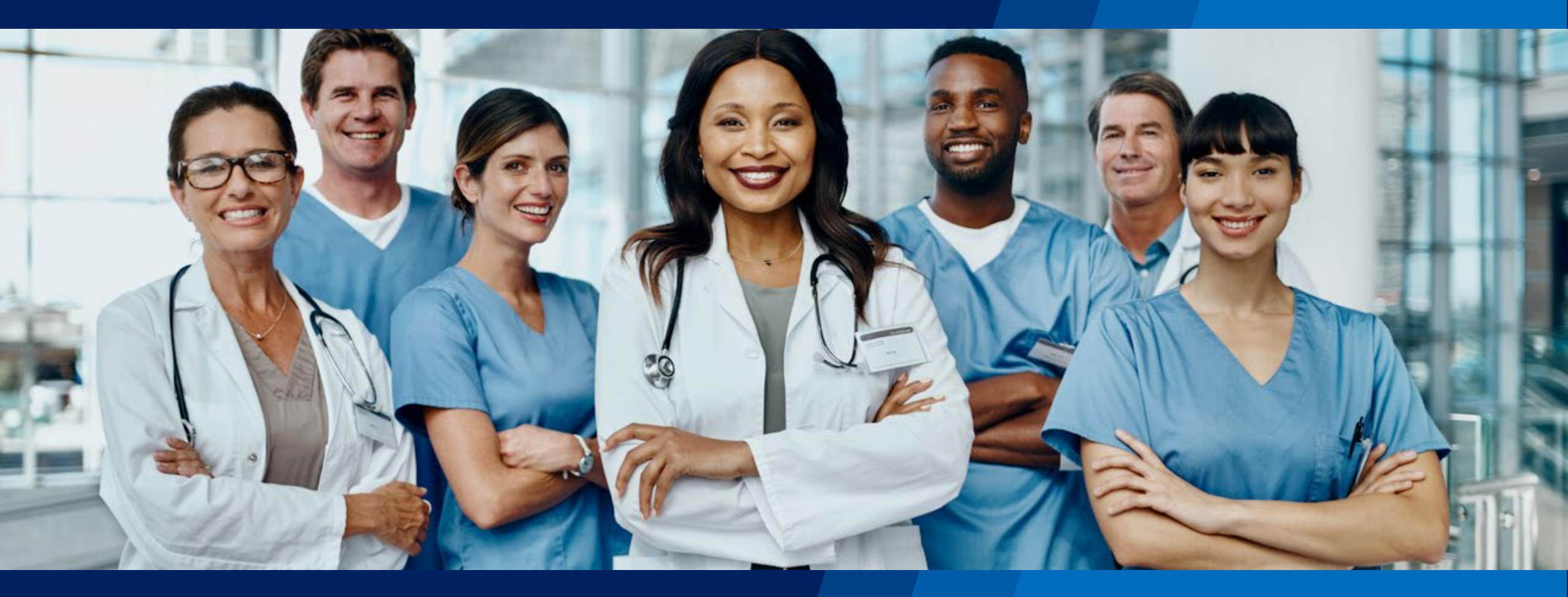

### **Vaccine Program Enrollments**

Immunizations **Clinic Tools** Storage Units Copyright @ 2 Reading History Invision Technoli Manage Assets Application € 2 Third Party Enrollments Clinic Information Reports Support A Notifications ANORA -3

Add Enrollment

Home

Patients

Inventory

Reports

Located on the upper right corner

of the screen, under username.

- 1. Click on "Clinic Tool"
- 2. Click on "Enrollment" This page will allow you to view past enrollments if available
- 3. Click on the "Add Enrollment" button The screen below will appear

| Iter Options                                                      |               |          |                 |               |                         |                 |         |                |       |        |
|-------------------------------------------------------------------|---------------|----------|-----------------|---------------|-------------------------|-----------------|---------|----------------|-------|--------|
| ate Range                                                         |               |          |                 |               |                         |                 |         |                |       |        |
| art Date * End Date *                                             |               |          |                 |               |                         |                 |         |                |       |        |
| 2/26/2024                                                         |               |          |                 |               |                         |                 |         |                |       |        |
| ovider / Clinic *                                                 |               |          |                 |               |                         |                 |         |                |       |        |
| UHU-CR-PULASKI CO-CENTRAL] LHU-CR-PULASKI CO-CENTRAL + ADH CR     | ENTRAL (8021) |          |                 |               |                         |                 |         | 2              |       |        |
| lect a clinic by typing provider, clinic, vfc pin, or clinic code |               |          |                 |               |                         |                 |         |                |       |        |
| itus                                                              |               | Title    |                 |               | -                       |                 |         |                |       |        |
| ALL                                                               | ~             |          |                 |               | Include Inactive Titles |                 |         |                |       |        |
| ogram                                                             |               | Activity |                 |               |                         |                 |         |                |       |        |
|                                                                   | ~             |          |                 | ,             | ·                       |                 |         |                |       |        |
|                                                                   |               |          |                 |               | -                       |                 |         |                |       |        |
|                                                                   |               |          |                 |               |                         |                 |         |                |       | TEO    |
|                                                                   |               |          |                 |               |                         |                 |         |                |       |        |
| st Modified Date 🖕 Submitted Date                                 | Provider      | ÷        | Clinic          | Status        | Accept/Reject Date      | Title           | Program | Activity       | Audit | Ac     |
|                                                                   | TRAINING      | PROVIDER | TRAINING CLINIC | NOT SUBMITTED |                         | TEST ENROLLMENT | VFC     | NEW ENROLLMENT | 0     |        |
| 27/2023                                                           |               |          |                 |               |                         |                 |         |                |       | VIEW   |
| 27/2023                                                           |               |          |                 |               | (                       |                 | 2.45M   |                |       |        |
| 27/2023                                                           |               |          |                 | MOT CURNITTED |                         | TEST ENROLLMENT | VFC     | NEW ENROLLMENT | 0     | 105144 |
| 27/2023                                                           | TRAINING      | PROVIDER | TRAINING CLINIC | NOTSUBMITTED  |                         |                 |         |                |       | VIEVV  |

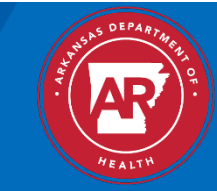

### Vaccine Program Enrollments

|                                                                                                | Act  | tive Templates 👩                              |   |                 |                                                    |                                                   | Cancel                                 |                                      |
|------------------------------------------------------------------------------------------------|------|-----------------------------------------------|---|-----------------|----------------------------------------------------|---------------------------------------------------|----------------------------------------|--------------------------------------|
| Home<br>Patients<br>Immunizations<br>Education                                                 |      | Enrollment Review Facility/Clinic Information |   |                 | Program<br>ALL                                     | Activity ALL                                      | ▼<br>Filter ▼                          |                                      |
| IZ Quick Add<br>Inventory<br>Clinic Tools<br>Storage Units<br>Reading History<br>Manage Assets | Π    | Vaccines Offered + Provider Population +      |   | Program VFC VFC | Activity     ENROLLMENT RENEWAL     NEW ENROLLMENT | ÷<br>                                             | Action<br>ECT TEMPLATE<br>ECT TEMPLATE | Click on<br>the "Select<br>Template" |
| S                                                                                              |      | Source of Data                                |   | Ascre           | en will appear with Section Tit                    | tles                                              |                                        | button                               |
| tion Title                                                                                     | ···· | Vaccine Coordinators                          | 2 | Note:<br>subm   | You will need to click on each                     | "+" to expand the page and<br>vour VFC enrollment |                                        |                                      |
| Sec                                                                                            |      | Prescribing Staff Members                     |   |                 |                                                    |                                                   |                                        |                                      |
|                                                                                                |      | Additional Questions                          |   |                 |                                                    |                                                   |                                        |                                      |
|                                                                                                |      | Comments +                                    |   | 3               | Make sure you save your<br>progress throughout the |                                                   |                                        |                                      |
|                                                                                                |      | Cancel Save Progress -                        |   | e               | enroument process                                  |                                                   |                                        | SHS DEPARTMA                         |

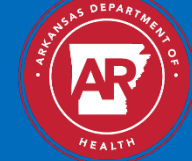

### **Facility/Clinic Information**

| Clinic  | Information                                                              | $\bullet \stackrel{1}{\longleftarrow} \operatorname{Click} \operatorname{on} "+" \operatorname{to} \exp$ | and                                                                   |   |                          | Cancel Print Save Prog |
|---------|--------------------------------------------------------------------------|----------------------------------------------------------------------------------------------------|-----------------------------------------------------------------------|---|--------------------------|------------------------|
|         | Review Facility/Clinic Information - Incomplete                          | •<br>                                                                                                    |                                                                       |   |                          | Click "Save Prog       |
|         | Please review the information below to make sure it's up to date. If the | information presented is not up to date, use the link at the bottom of I                                 | the page to edit your Clinic information.                             |   |                          |                        |
|         | Provider Name<br>NORA FAWCETT                                            |                                                                                                    | Facility/Clinic Name<br>TRAINING CLINIC                               |   |                          |                        |
|         | Vaccine Delivery Address<br>4815 W MARKHAM ST<br>LITTLE ROCK, AR 72205   |                                                                                                    | Facility/Clinic Address<br>4815 W MARKHAM ST<br>LITTLE ROCK, AR 72205 | 2 | Review the Facility/C    | linic                  |
| $\prec$ | VTrckS PIN<br>11111                                                      |                                                                                                    | Email<br>NANCY@EMAIL.COM                                              | ← | information for accu     | racy                   |
|         | Phone<br>501-661-2170                                                    |                                                                                                    | Fax                                                                   |   |                          |                        |
|         | Facility/Clinic Type<br>Pediatric Clinic                                 |                                                                                                    | J                                                                     |   |                          |                        |
|         | Information not correct?                                                 |                                                                                                    |                                                                       |   |                          |                        |
|         | For Provider Name, VFC Pin and Facility/Clinic Type changes, contact     | the VFC Program/Help Desk.                                                                               |                                                                       |   |                          |                        |
|         | Click the following link to edit Phone and Fax information: Edit Clinic  | s Phone And Fax Information 🧲 😗                                                                          |                                                                       |   | For edits, click "Edit C | Clinic's Phone         |
|         | Before submitting change requests for Clinic Address or Name, contact    | the VFC Program/Help Desk to determine their procedures for hand                                         | ling these requests.                                                  |   | & Fax Information"       |                        |
|         | To submit a change request, click the following link: Submit Change      | Request*                                                                                                 |                                                                       |   |                          |                        |
|         | *Please note that all change requests that are submitted are pending p   | rogram approval. Changes do not take effect until they have been ap                                      | proved.                                                               |   |                          |                        |
|         | confirm that the Facility/Clinic information is correct.                 |                                                                                                    |                                                                       |   |                          |                        |

Click the box to confirm

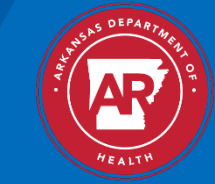

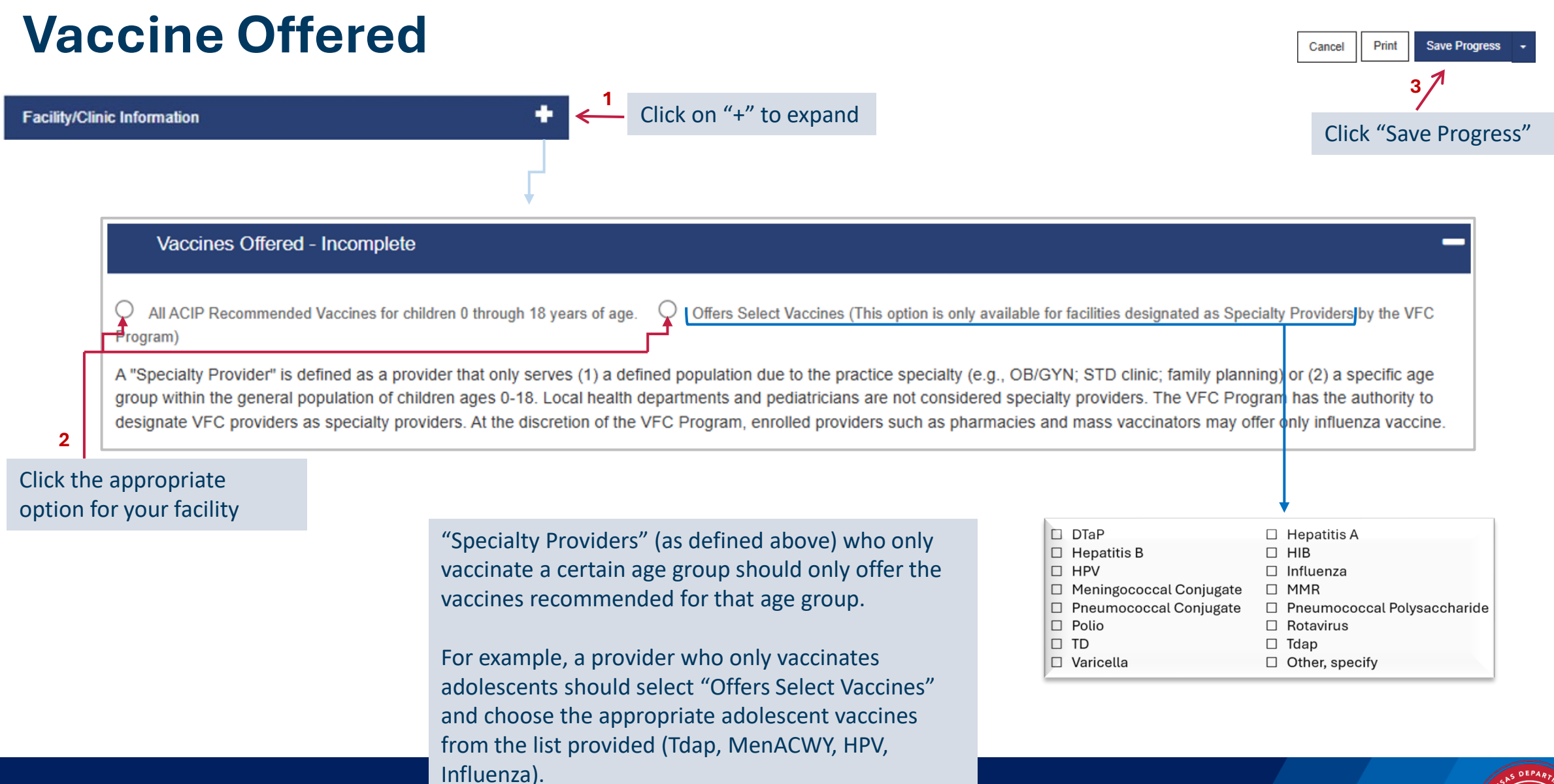

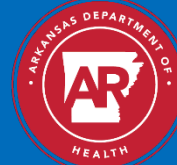

### **Provider Population**

Provider Po

Total

| Provider Popu                   | lation                                                                                                    |                                     |                                                                          | on "+" to expand                    |                                      |             | Cancel                                                                                                    | Print Save Progress -                                                                                                |                                        |
|---------------------------------|----------------------------------------------------------------------------------------------------|-------------------------------------|--------------------------------------------------------------------------|-------------------------------------|--------------------------------------|-------------|----------------------------------------------------------------------------------------------------|----------------------------------------------------------------------------------------------------|----------------------------------------|
|                                 |                                                                                                    |                                     | Ļ                                                                        |                                     |                                      |             | Click                                                                                                    | "Save Progress"                                                                                                    |                                        |
|                                 | Provider/Clinic Population - Incomple                                                                                                    | te                                  |                                                                          |                                     |                                      |             | l                                                                                                    |                                                                                                    |                                        |
|                                 | Provider Population Provider Population based on patients seen durin once based on the status at the last immunization Allow jurisdiction to enter population data Patient Data | g the previous<br>) visit, regardle | 8 12 months. Enter the number of ch<br>ess of the number of visits made. | ildren who received vaccinations at | your facility, by age group. Only co | unt a child |                                                                                                    |                                                                                                    |                                        |
|                                 | Eligibility Categories                                                                                                    | ſ                                   | < 1 Year                                                                 | 1 - 6 Years                         | 7 - 18 Years                         | Total       |                                                                                                    |                                                                                                    |                                        |
| Complete                        | Enrolled in Medicaid<br>e the Provider Profile                                                                                                    | [                                   |                                                                          |                                     |                                      | 0           | rs specific vaccines types. Childrer<br>gh a Federally Qualified Health Ce<br>an FQHC/RHC and the state/local | n are only eligible for vacines that a<br>enter (FQHC) or Rural Health Clinic<br>territorial immunization program in | re not covered<br>(RHC) or<br>order to |
| not serve<br>must add<br>boxes. | a specific category, you<br>a zero. Do not leave blank                                                                                                    | 2                                   |                                                                          |                                     |                                      | 0           | 1 - 6 Years                                                                                                   | 7 - 18 Years                                                                                                    | Total         0                        |
|                                 | Is underinsured *fqhc/rhc/lhu facilities only*[1]                                                                                                    | [                                   |                                                                          |                                     |                                      | 0           | 0                                                                                                    |                                                                                                    |                                        |

0

Grand Total

0

0

|                                                                                                    | < 1 Year                                                   | 1 - 6 Years                                                         | 7 - 18 Years                               | Total                         |
|----------------------------------------------------------------------------------------------------|------------------------------------------------------------|---------------------------------------------------------------------|--------------------------------------------|-------------------------------|
| [2] CHIP- Children enrolled in the state Children's Health Insu<br>Each state provides specific guidance on how CHIP vaccines | Irance Program (CHIP). Thes<br>is purchased and administer | se children are considered insu<br>red through participating provid | red and are not eligible for vacc<br>lers. | ines through the VFC Program. |
| 0                                                                                                    | 0                                                          | 0 es and the provider is                                            | s not an FQHC/RHC/LHU facility             | <i>I.</i>                     |
|                                                                                                    |                                                            |                                                                     | 0                                          | 0 0                           |
|                                                                                                    |                                                            | 0                                                                   |                                            |                               |
|                                                                                                    |                                                            |                                                                     |                                            | 0                             |

0

0

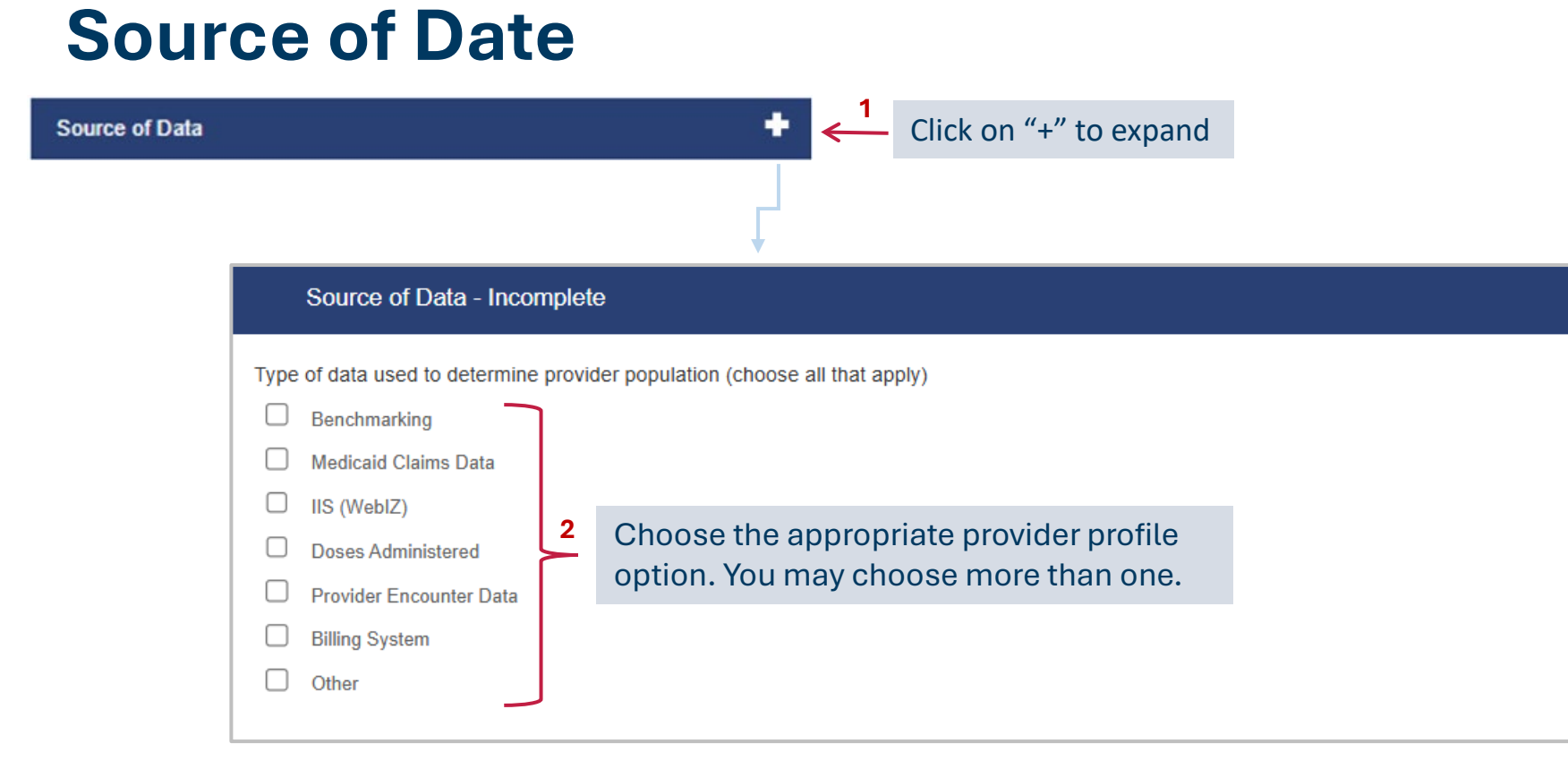

Cancel Print Save Progress • 3 Click "Save Progress"

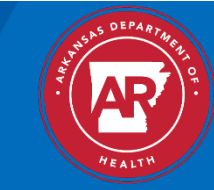

### **Medical Director or Equivalent Information**

N

| or or Equivalent Information                                                                           | ← Click on "                                          | +" to ex           | pand                      |                                                           | 5/1             |
|----------------------------------------------------------------------------------------------------|-------------------------------------------------------|--------------------|---------------------------|-----------------------------------------------------------|-----------------|
|                                                                                                    | $\mathbf{r}$                                          |                    |                           |                                                           | Click "Save Pro |
| Review Medical Director or Equivale                                                                    | nt Information - Incomplete                           |                    |                           |                                                           |                 |
| Please review the information below to make su                                                         | re it's up to date. If the information presented is n | iot up to date     | e, use the link at the bo | ottom of the page to edit your Clinic Staff information.  |                 |
| Name<br>TRAINER                                                                                        | Title<br>MD                                           |                    |                           |                                                           |                 |
| Email<br>TRAINER@ARKANSAS.GOV                                                                          | Specialty                                             | 2                  | Review Me                 | dical Director Information                                |                 |
| License Number                                                                                         | Medicaid Number                                       |                    |                           |                                                           |                 |
| E-1234<br>NPI Number                                                                                   | Employee Identification Numbe                         | ۶r                 |                           |                                                           |                 |
| 123456789                                                                                              |                                                       |                    |                           |                                                           |                 |
| Information not correct?                                                                               |                                                       |                    |                           |                                                           |                 |
| To submit a change request, click the following I<br>*Please note that all change requests that are so | ink: <u>Submit change request for Clinic Staff</u>    | 3<br>s do not take | effect until they have    | For edits, click "Submit change request for Clinic Staff" |                 |
| □ I confirm that the Medial Director or Equiva                                                         | ent Information is correct.                           |                    |                           |                                                           |                 |
| Click the box to cor                                                                                   | firm the Medical                                      |                    |                           |                                                           |                 |

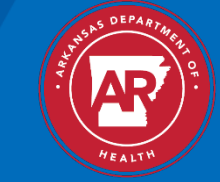

### **Vaccine Coordinators**

| ordinators                                                                             |                                                   |                                        | ← Click c                                                | on "+"         | to expand                       |                                    |                | 5/1                    |
|----------------------------------------------------------------------------------------|---------------------------------------------------|----------------------------------------|----------------------------------------------------------|----------------|---------------------------------|------------------------------------|----------------|------------------------|
|                                                                                        |                                                   |                                        | ₽<br>L                                                   |                |                                 |                                    |                | Click "Save Pro        |
| Review Vaccine Coordinator                                                             | rs - Incomplete                                   |                                        |                                                          |                |                                 |                                    |                |                        |
| Please review the information below to                                                 | make sure it's up to                              | date. If the inform                    | nation presented is not up to date, u                    | ise the link   | at the bottom of the page to ed | tit your Clinic Staff information. |                |                        |
| Primary Coordinator                                                                    |                                                   |                                        |                                                          |                |                                 |                                    |                |                        |
| Name<br>Jane Doe                                                                       | Telephone<br>501-679-4030                         |                                        | Email<br>JaneDoe@yahoo.com                               | ٦              |                                 |                                    |                |                        |
| Training<br>Course Name                                                                | Date Completed                                    | CE Number                              | Upload Certificate                                       |                |                                 |                                    |                |                        |
| CDC You Call the Shots: Storage and Handling                                           | 03/14/2023                                        | WB4626                                 |                                                          | 2              | <b>Review Vacci</b>             | ne Coordinators                    | Information    |                        |
| CDC You Call the Shots: Vaccines for<br>Children                                       | 03/14/2023                                        | WB4627                                 |                                                          |                |                                 |                                    |                |                        |
| Backup Coordinator                                                                     |                                                   |                                        |                                                          |                |                                 |                                    |                |                        |
| Name<br>Billy Bob                                                                      | Telephone<br>501-679-4030                         |                                        | Email<br>BillyB@aol.com                                  |                | 3                               | For edits, click                   | "Submit chang  | e request for Clinic S |
| Course Name                                                                            | Date Completed                                    | CE Number                              | Upload Certificate                                       |                |                                 |                                    |                |                        |
| CDC You Call the Shots: Storage and Handling                                           | 12/12/2022                                        | WB4500                                 |                                                          |                |                                 |                                    |                |                        |
| CDC You Call the Shots: Vaccines for<br>Children                                       | 12/12/2022                                        | WB4501                                 | _                                                        | J              | 4                               | Click the box to                   | o confirm Vacc | ine Coordinators info  |
| Information not correct?                                                               |                                                   |                                        |                                                          |                |                                 |                                    |                |                        |
| To submit a change request, click the for<br>*Please note that all change requests the | blowing link: <u>Subr</u><br>hat are submitted an | mit change reques<br>e pending program | at for Clinic Staff<br>m approval. Changes do not take e | ffect until th | ey have been approved.          |                                    |                |                        |

| rescribing St                                                                                                    | Cancel Print S                                    | ave Progress 🔹                   |                                                     |                                       |                           |                        |
|----------------------------------------------------------------------------------------------------|---------------------------------------------------|----------------------------------|-----------------------------------------------------|---------------------------------------|---------------------------|------------------------|
| ribing Staff Members                                                                                                    | ↓ Click on "+" t                                  | to expand                        |                                                     |                                       | S Click '                 | 'Save Progress'        |
| Prescribing Staff Members                                                                                                    | e it's up to date                                 |                                  |                                                     |                                       |                           | I                      |
| Name<br>TRAINING, RACHEL                                                                                                    |                                                   | Title                            | License Number<br>E-1234                            | Medicaid Number<br>123456             | NPI Number 2<br>123456789 | Review the information |
| Information not correct?<br>To submit a change request, click the following lir<br>Please note that all change requests that are su | nk: <u>Submit change request for Clinic Staff</u> | 3<br>take effect until they have | For edits, o<br>"Submit cl<br>request for<br>Staff" | elick<br>nange<br><sup>-</sup> Clinic |                           |                        |

4 Click box to confirm the Prescribing Staff Members information

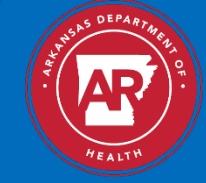

| <b>Primary Agreeme</b>                                                                                                    | nt                                                                        |                                                                                                    | Cancel Print Save Progress -                                                                               |
|----------------------------------------------------------------------------------------------------|---------------------------------------------------------------------------|----------------------------------------------------------------------------------------------------|----------------------------------------------------------------------------------------------------|
| Primary Agreement                                                                                                    | <b>+</b> <sup>1</sup>                                                     | Click on "+" to expand                                                                                                    | Click "Save Progress"                                                                                      |
| Primary Agreement The VFC Program Provider Agreement may only be signed by a facility Me Provider Agreement. ***Receipt of VFC vaccine after the electronic signature View Agreement Click "View Agreement                                                                                                    | dical Director or equivalent. Please<br>re date of the VFC Program Provid | click the agreement button, read the document within the modal popup, and follow the instruction<br>for Agreement is additional acknowledgement of the terms of this VFC Provider Agreement.                                                                                                    | ns at the bottom to accept the Program<br>Click "Review and Accept" and<br>scroll to bottom of page        |
| Required Signers     PROVIDER AGREEMENT     To receive publicly funded vaccines at no cost, I agree to the following conditions, on behalf of     myself and all the practitioners, nurses, and others associated with the health care facility of     which I am the medical director or equivalent:     1 will annually submit a provider profile representing populations served by m     1. practice/facility. I will submit more frequently if 1) the number of children served     changes or 2) the status of the     facility changes during the calendar year.                                                                                                    | IENT (Z3)                                                                 | VACCINES FOR CHILDREN PROGRAM PROVIDER AGREEMENT     FROVIDER AGREEMENT     FROVIDER AGREEMENT     To receive publicly funded vaccines at no cost, I agree to the following conditions, on behalf of myself and all the     practitioners, nurses, and others associated with the health care facility of which I am the medical director or     equivalent:     I will annually submit a provider profile representing populations served by my practice/facility. I will     submit more frequently if 1) the number of children served changes or 2) the status of the     facility changes during the calendar year.     I will screen patients and document eligibility status at each immunization encounter for VFC eligibility     (i.e., federally or state vaccine-eligible) and administer VFC-purchased vaccine by such category only to     children who are 18 years of age or younger who meet one or more of the following categories:                                                                                                    | 3Note: Only the<br>Medical Director<br>or Equivalent can<br>review and accept<br>the Provider<br>Agreement |
| <ul> <li>I will screen patients and document eligibility status at each immunization encounter f<br/>VFC eligibility (i.e., federally or state vaccine-eligible) and administer VFC-purchased<br/>vaccine by such category only to children who are 18 years of age or younger who meet<br/>one or more of the following categories:</li> <li>A. Federally Vaccine-eligible Children (VFC eligible) <ol> <li>Are an American Indian or Alaska Native;</li> <li>Are enrolled in Medicaid;</li> <li>Have no health insurance;</li> <li>Are underinsured: A child who has health insurance, but the coverage<br/>does not include vaccine; a child whose insurance covers only selected<br/>vaccines (VFC-eligible for non- covered vaccines only). Underinsured<br/>children are eligible to receive VFC vaccine only through a Federally<br/>Qualified Health Center (FQHC), or Rural Health Clinic (RHC) or under an<br/>approved deputization agreement.</li> </ol> </li> </ul> | or                                                                        | A. Federally Vaccine-eligible Children (VFC eligible)         1. Are an American Indian or Alaska Native         2. Are enrolled in Medicaid         3. Have no health insurance         4. Are underinsured: A child who has health insurance, but the coverage does not include vaccines; a child whose insurance covers only selected vaccines (VFC-eligible for non-covered vaccines only). Underinsured children are eligible to receive VFC vaccine only through a Federally Qualified Health Center (FQHC), or Rural Health Clinic (RHC) or under an approved deputization agreement.         B. State Vaccine eligible Children         1. In addition, to the extent that my state designates additional categories of children as "state vaccine-eligible", I will screen for such eligibility as listed in the addendum to this agreement and will administer state-funded doses (including 317 funded doses) to such children.         Children aged 0 through 18 years that do not meet one or more of the eligibility federal vaccine categories (VFC eligible), are <u>not</u> eligible to receive VFC-purchased vaccine.         For the vaccines identified and agreed upon in the provider profile, I will comply with immunization schedules, dosages, and contraindications that are established by the Advisory Committee on Immunization Receiver (ACIP) and included in the VEC program unless: | 4 "Click To Accept"                                                                                        |
| <ul> <li>B. State Vaccine-eligible Children         <ol> <li>In addition, to the extent that my state designates additional categories of<br/>children as "state vaccine-eligible", I will screen for such eligibility as listed in<br/>the addendum to this agreement and will administer state-funded doses<br/>(including 317 funded doses) to such children.</li> <li>Children aged 0 through 18 years that do not meet one or more of the eligibility federal<br/>vaccine categories (VFC eligible), are <u>not</u> eligible to receive VFC-purchased vaccine.</li> <li>For the vaccines identified and agreed upon in the provider profile, I will comply<br/>with immunization schedules, dosages, and contraindications that are<br/>established by the Advisory Committee on Immunization Practices (ACIP) and<br/>including the MC surface mellow</li> </ol> </li> </ul>                                                                                               |                                                                           | You agree that by selecting the "Click To Accept" button, you are signing this Agreement electronically. You agree you a signature is the legal equivalent of your mutual signature on this Agreement. Cancel                                                                                                    | o Accept                                                                                                   |

| Additio                              | nal Questions                                                                                                    | Cancel Print Save Progress -                                                                                                    |
|--------------------------------------|----------------------------------------------------------------------------------------------------|----------------------------------------------------------------------------------------------------|
| Additional Questions                 | ↓      ↓     ↓     ↓     ↓     ↓     ↓     ↓     ↓     ↓     ↓     ↓     ↓     ↓     ↓     ↓     ↓     ↓     ↓     ↓     ↓     ↓     ↓     ↓     ↓     ↓     ↓     ↓     ↓     ↓     ↓     ↓     ↓     ↓     ↓     ↓     ↓     ↓     ↓     ↓     ↓     ↓     ↓     ↓     ↓     ↓     ↓     ↓     ↓     ↓     ↓     ↓     ↓     ↓     ↓     ↓     ↓     ↓     ↓     ↓     ↓     ↓     ↓     ↓     ↓     ↓     ↓     ↓     ↓     ↓     ↓     ↓     ↓     ↓     ↓     ↓     ↓     ↓     ↓     ↓     ↓     ↓     ↓     ↓     ↓     ↓     ↓     ↓     ↓     ↓     ↓     ↓     ↓     ↓     ↓     ↓     ↓     ↓     ↓     ↓     ↓     ↓     ↓     ↓     ↓     ↓     ↓     ↓     ↓     ↓     ↓     ↓     ↓     ↓     ↓     ↓     ↓     ↓     ↓     ↓     ↓     ↓     ↓     ↓     ↓     ↓     ↓     ↓     ↓     ↓     ↓     ↓     ↓     ↓     ↓     ↓     ↓     ↓     ↓     ↓     ↓     ↓     ↓     ↓     ↓     ↓     ↓     ↓     ↓     ↓     ↓     ↓     ↓     ↓     ↓     ↓     ↓     ↓     ↓     ↓     ↓     ↓     ↓     ↓     ↓     ↓     ↓     ↓     ↓     ↓     ↓     ↓     ↓     ↓     ↓     ↓     ↓     ↓     ↓     ↓     ↓     ↓     ↓     ↓     ↓     ↓     ↓     ↓     ↓     ↓     ↓     ↓     ↓     ↓     ↓     ↓     ↓     ↓     ↓     ↓     ↓     ↓     ↓     ↓     ↓     ↓     ↓     ↓     ↓     ↓     ↓     ↓     ↓     ↓     ↓     ↓     ↓     ↓     ↓     ↓     ↓     ↓     ↓     ↓     ↓     ↓     ↓     ↓     ↓     ↓     ↓     ↓     ↓     ↓     ↓     ↓     ↓     ↓     ↓     ↓     ↓     ↓     ↓     ↓     ↓     ↓     ↓     ↓     ↓     ↓     ↓     ↓     ↓     ↓     ↓     ↓     ↓     ↓     ↓     ↓     ↓     ↓     ↓     ↓     ↓     ↓     ↓     ↓     ↓     ↓     ↓     ↓     ↓     ↓     ↓     ↓     ↓     ↓     ↓     ↓     ↓     ↓     ↓     ↓     ↓     ↓     ↓     ↓     ↓     ↓     ↓     ↓     ↓     ↓     ↓     ↓     ↓     ↓     ↓     ↓     ↓     ↓     ↓     ↓     ↓     ↓     ↓     ↓     ↓     ↓     ↓     ↓     ↓     ↓     ↓     ↓     ↓     ↓     ↓     ↓     ↓     ↓     ↓     ↓     ↓     ↓     ↓     ↓     ↓     ↓     ↓     ↓     ↓     ↓     ↓     ↓     ↓     ↓     ↓     ↓ | Click "Save Progress                                                                                                    |
|                                      |                                                                                                    | Chek Save Hogress                                                                                                    |
|                                      | Additional Questions                                                                                                    |                                                                                                    |
|                                      | Is this provider part of a hospital/healthcare system? *<br>Yes No N/A or don't know                                                                                                    |                                                                                                    |
|                                      | What is your facility type? *         Private Facility (privately funded entity; non-governmental)         Public Facility (publicly funded or government entity)         Combination (funded with public and private funds)                                                                                                    |                                                                                                    |
| 2                                    | If applicable, please indicate the specialty of the provider/practice (Select all that apply): *  Family Medicine  Internal Medicine                                                                                                    | Reminder:<br>*A "Specialty Provider" is defined as a                                                                                                    |
| All questions<br>must be<br>answered | <ul> <li>OB/STN</li> <li>Pediatrics</li> <li>Preventative Medicine</li> <li>Other</li> <li>N/A</li> </ul>                                                                                                    | <ul> <li>(1) a defined population due to the practice specialty (e.g., OB/GYN, STD, family planning, pharmacy, etc.) or</li> <li>(2) a specific age group within the general</li> </ul> |
|                                      | Is this facility a mobile facility, or does this facility have mobile units? *<br>O Yes<br>O No                                                                                                    | population of children ages 0–18                                                                                                    |
|                                      | Is this provider a Specialty Provider? (Facility serves only certain populations or age groups) *<br>VES NO                                                                                                    |                                                                                                    |

HEALTH

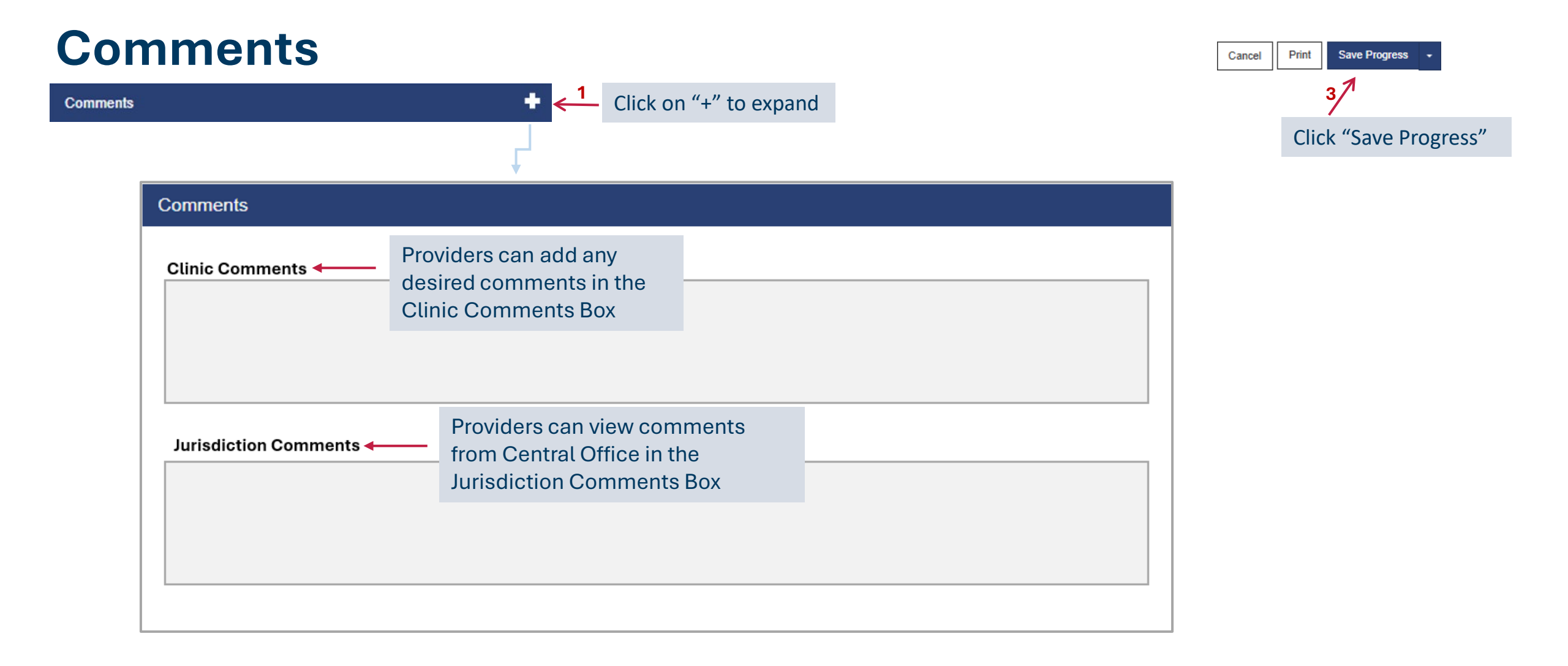

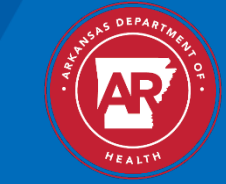

### **Complete VFC Enrollment**

| Enrollment Review                          |                        |
|--------------------------------------------|------------------------|
|                                            | +                      |
| ⊘Vaccines Offered                          | +                      |
| ⊘Provider Population                       | +                      |
| Source of Data                             | +                      |
| Medical Director or Equivalent Information | +                      |
| ⊘Vaccine Coordinators                      | +                      |
| Prescribing Staff Members                  | +                      |
| ⊘Primary Agreement                         | +                      |
|                                            | +                      |
| ⊘Additional Requirements                   | +                      |
| ⊘Comments                                  | +                      |
|                                            | Cancel Save Progress + |

All Section Titles must be completed in their entirety.

V If this symbol appears on the left side of each Section Title, your online enrollment is completed and ready to submit.

If this symbol appears on the left side of a Section Title(s), you will need to go back to that section to review and edit the information that was submitted.

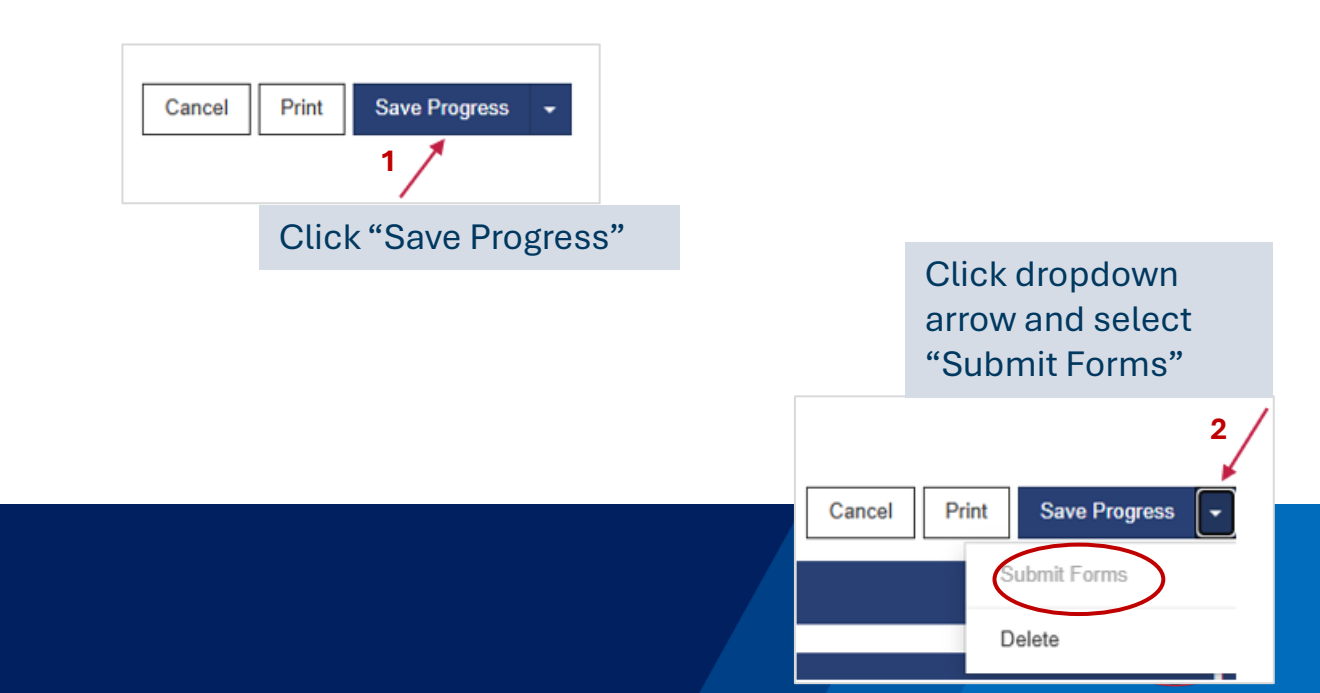

Section Titles

### Submit Enrollment

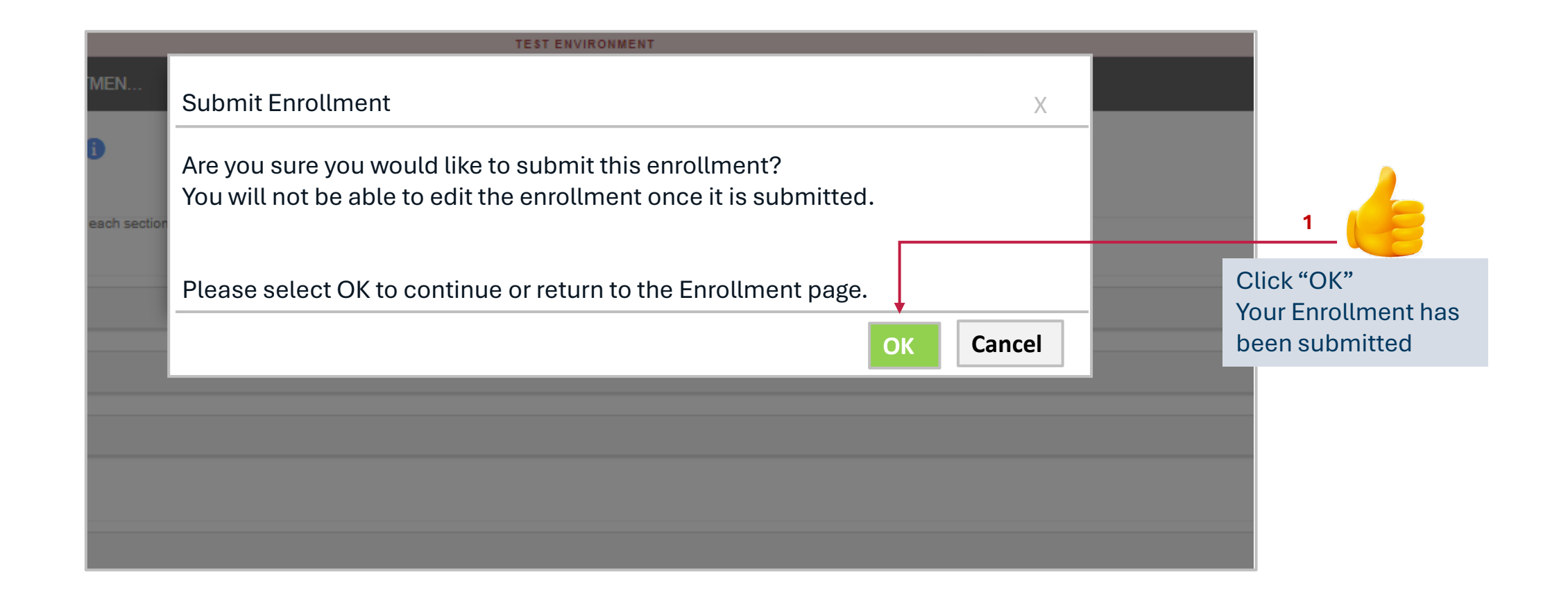

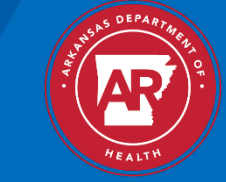

### Vaccine Program Enrollments

|                                                                                                    | Vaccine Program Enrollments 1                                                                                                    | Add Enrollment                                                |
|----------------------------------------------------------------------------------------------------|----------------------------------------------------------------------------------------------------|---------------------------------------------------------------|
| Home<br>Patients<br>Immunizations<br>Education<br>IZ Quick Add                                                                             | Filter Options         Date Range         Start Date *         02/28/2024       im         02/28/2025       im         Provider / Clinic *                                                                                                    |                                                               |
| Clinic Tools Storage Units Reading History Manage Assets Enrollments Clinic Information Program Tools                                      | Status Tite   ALL     Program Activity                                                                                                    | Ţ Fiiter ↓                                                    |
| Reports Dashboards/Analytics Administration Copyright © 2001-2025 nvision Technology Partners Inc. Application Versions Third Body Maticon | Last Modified Date Submitted Date   Last Modified Date Submitted Date   enrollment, a "NOT   SUBMITTED" status will   appear under status.     Program   Accept/Reject Date   Title   Program   Activity   Accept/Reject Date     Title   Program   Activity     Program   Activity     Program   Activity     Program   Activity     Program   Activity     Program   Activity     Program   Activity     Program   Activity     Program   Activity     Program   Activity     Program   Activity        Program   Activity <th>Audit Action<br/>2<br/>VIEW<br/>Print<br/>Previous 1 Viext</th> | Audit Action<br>2<br>VIEW<br>Print<br>Previous 1 Viext        |
|                                                                                                    | To print, click the<br>dropdown arrow<br>and select "Print<br>Coordinator will review the pending enrollments and<br>make an eligibility determination.                                                                                                    | 3<br>21<br>21<br>21<br>21<br>21<br>21<br>21<br>21<br>21<br>21 |

EALT

### FYI

Prior to approval the State VFC Coordinator will ensure that all staff participating in the VFC program are in good standing with:

- AR State Medical Board (Doctors only)
- AR State Board of Nursing (Nurses only)
- AR State Board of Pharmacy (Pharmacist only)
- Office of Inspector General (OIG)
  - List of Excluded Individuals and Entities (LEIE) (All Participants)

| Additional Requirements |                  |                            |
|-------------------------|------------------|----------------------------|
| Description             | Decision         | Date Completed             |
| License Check           | O PASS O FAIL    | <b></b>                    |
| OIG Check               | O PASS O FAIL    |                            |
|                         | To be com<br>Coo | pleted by VFC<br>ordinator |

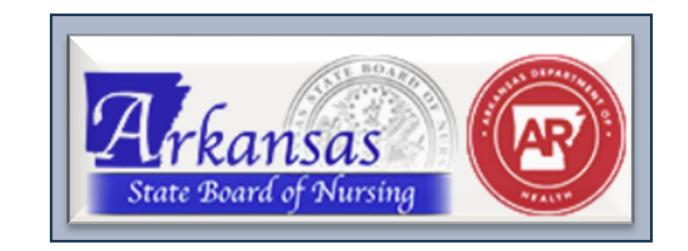

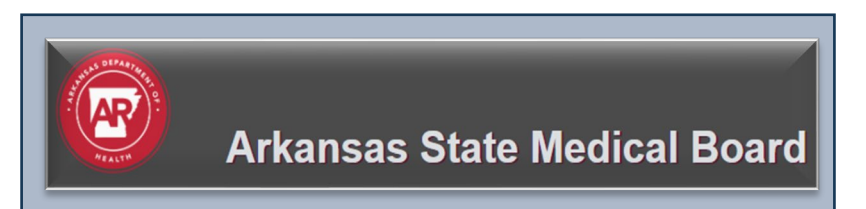

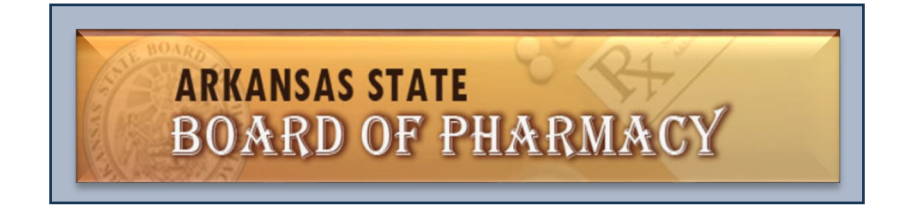

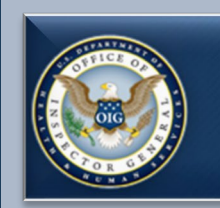

U.S. Department of Health & Human Services

Office of Inspector General U.S. Department of Health & Human Services

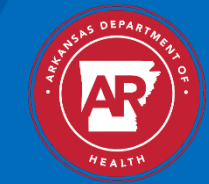

### **Final Approval**

The new VFC Provider is not enrolled in the VFC Program until the "Enrollment Visit" has been conducted by the VFC Representative. If there are no findings during the enrollment visit, the VFC Representative will notify you of your active enrollment status, assist you with your first vaccine order, and will return to your facility for a 6-month site review.

If findings are identified during the "Enrollment Visit" the VFC Representative will provide technical assistance or, on some occasions, will need to conduct a follow-up enrollment visit prior to the final enrollment approval.

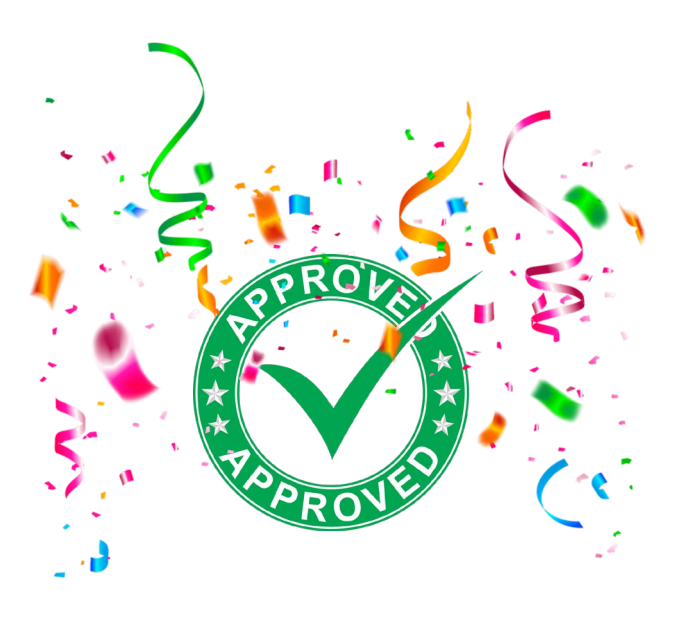

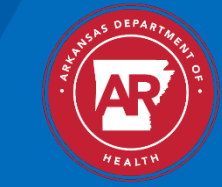

### **Best Practice**

It is highly recommended that you print and review the VFC Checklist prior to the start of your enrollment. This document is on the main AR WebIZ homepage. You will need to scroll to the bottom of the page and click on "New VFC Provider Enrollment Packet".

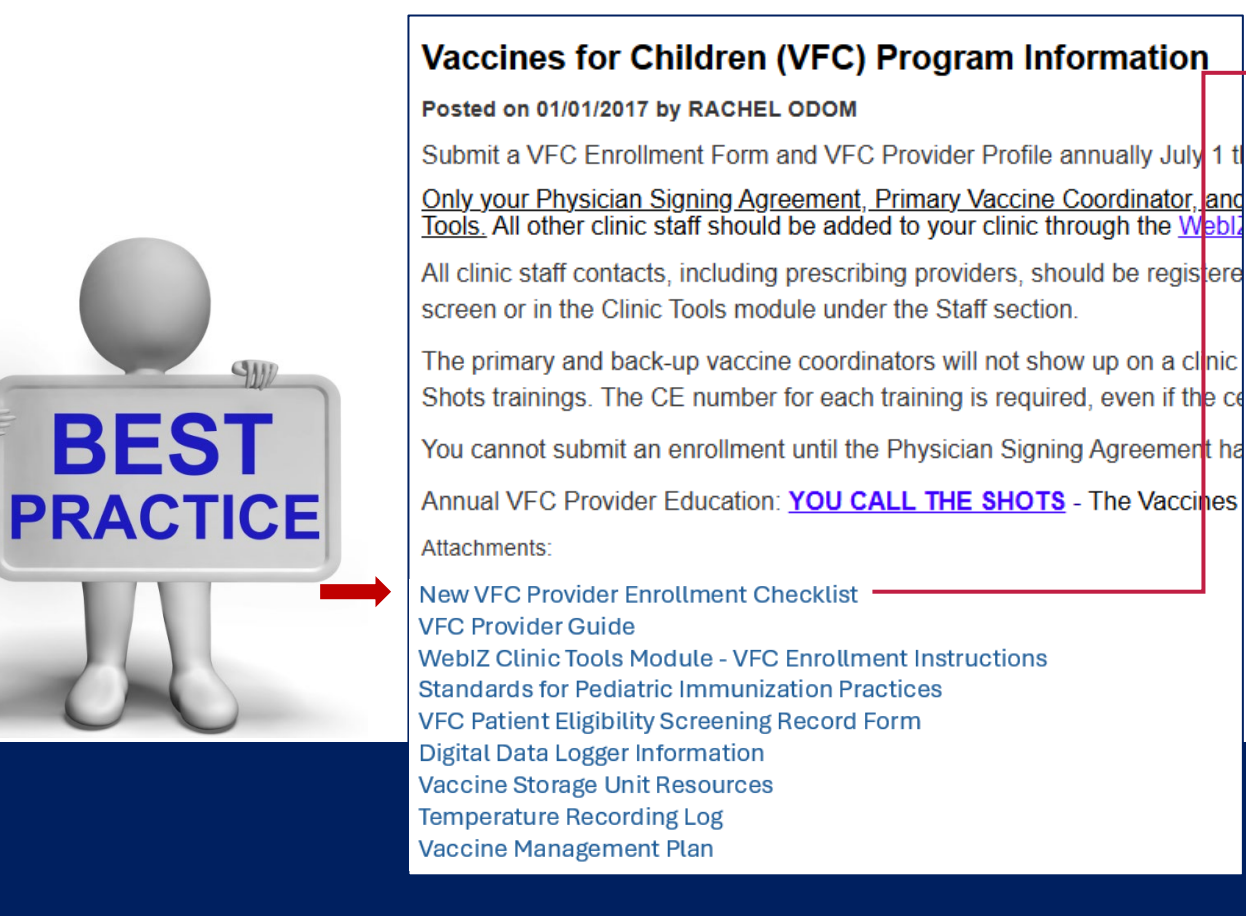

### 

ARKANSAS NEW VACCINES FOR CHILDREN (VFC) PROVIDER ENROLLMENT CHECKLIST

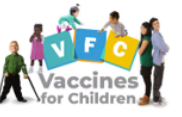

The goal of the Arkansas Health Department is to ensure that your VFC program is successful. Therefore, it is essential for VFC providers to have a clear understanding of the VFC program. The VFC providers are responsible for conducting vital functions such as <u>determining eligibility</u>, monitoring <u>vaccine storage and handling</u>, and <u>vaccine administrations</u>.

In our efforts to streamline the process, a nine-step process checklist has been created to ensure the process goes smoothly and efficiently. Please read the steps below and complete the VFC Provider Enrollment Checklist prior to the VFC enrollment visit.

FACILITY NAME: COUNTY: PROVIDER ENROLLMENT CHECKLIST STEP 1 - Designating Roles Requirement Met During the enrollment process, VFC provider locations are required to designate a Medical Director/Equivalent, Primary Vaccine Coordinator, and at least one Back-up Vaccine Coordinator for each facility. □Yes □No Medical Director/Equivalent (MD,DO,NP,PA, Pharmacist) Primary Vaccine Coordinator □Yes □No □Yes □No Back-up Vaccine Coordinator • \*\*It is highly recommended that a full-time employee is designated as the Primary Coordinator. The Primary Vaccine Coordinator person is responsible for providing oversight for all vaccine management within the office and ensuring all vaccines are stored and handled appropriately. Each facility must also designate at least one Back-up Coordinator who will assume oversight responsibilities in the absence of the Primary Vaccine Coordinator. STEP 2 – CDC Required Trainings **Requirement Met** CDC "You Call the Shots Trainings" are required to be completed by the Primary Vaccine and Back-up Vaccine Coordinator. Vaccines for Children Program (VFC)- Module Sixteen □Yes □No Storage and Handling- Module Ten □Yes □No First create an account with the "CDC TRAIN" website prior to taking trainings. Once the account has been created you will be able to complete the required training courses and access the training certificates. Select the "Course Catalog" tab Type the name of the training, on "Search TRAIN" The "You Call the Shots" training certificates for both the Primary and Back-up Coordinator are required to be uploaded into the WeblZ system during your VFC Enrollment, A copy should also be printed and placed in the provider's VFC folder.

| All VFC documentation should be readily available upon the State's request.                                         |                 |  |  |  |
|----------------------------------------------------------------------------------------------------|-----------------|--|--|--|
| STEP 3 – WeblZ Ticketing System                                                                                     | Requirement Met |  |  |  |
| Facility and User(s) must be enrolled in WebIZ prior to participating in the VFC Program:                           |                 |  |  |  |
| <ul> <li>New WebIZ Facility Enrollment- Your facility must be registered in WebIZ prior to participating</li> </ul> | ⊡Yes ⊡No        |  |  |  |
| in the Vaccines for Children Program.                                                                               |                 |  |  |  |
| <ul> <li>New WebIZ User Enrollment - Your facility must be registered in WebIZ prior to submitting a</li> </ul>     | ⊡Yes ⊡No        |  |  |  |
| WebIZ New User Enrollment. You must submit a New User Enrollment prior to being listed as                           |                 |  |  |  |
| a clinical contact on the Clinic Staff page in Clinic Tools.                                                        |                 |  |  |  |
| STEP 4 – Enrollment Form in WebIZ                                                                                   | Requirement Met |  |  |  |
| Complete the VFC Enrollment Forms in WebIZ under the Clinic Tools Module                                            |                 |  |  |  |
| VFC Provider Agreement                                                                                              | □Yes □No        |  |  |  |
| VFC Provider Profile                                                                                                | ⊡Yes ⊡No        |  |  |  |
| The PDF training "WebIZ Clinic Tool Module" is available at the bottom of the WebIZ home page.                      |                 |  |  |  |
| STEP 5 - Vaccine Management Plan                                                                                    | Requirement Met |  |  |  |
| Completed Vaccine Management Plan must include                                                                      |                 |  |  |  |

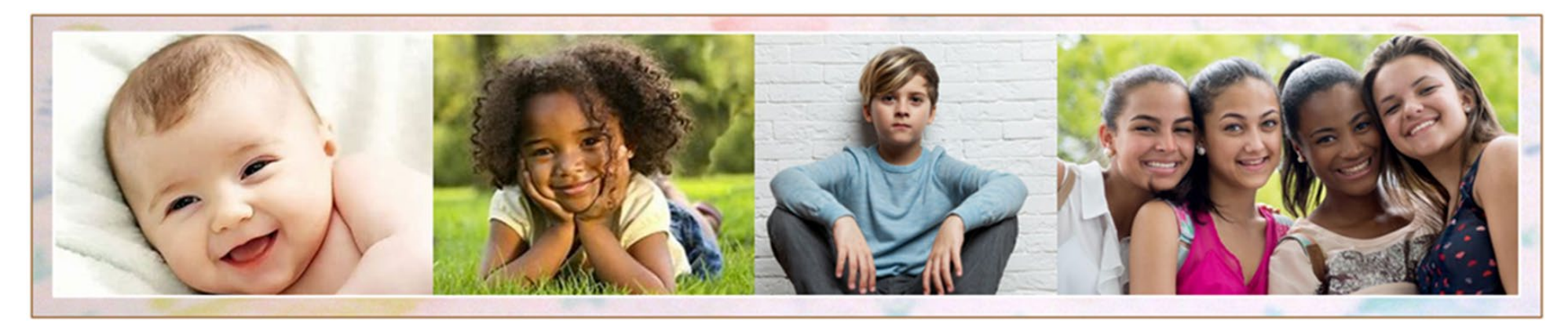

For questions or concerns regarding this training please contact:

Nora Fawcett VFC Coordinator <u>Nora.Fawcett@arkansas.gov</u>

Office: 501.661.2170 Cell: 501.355.7006

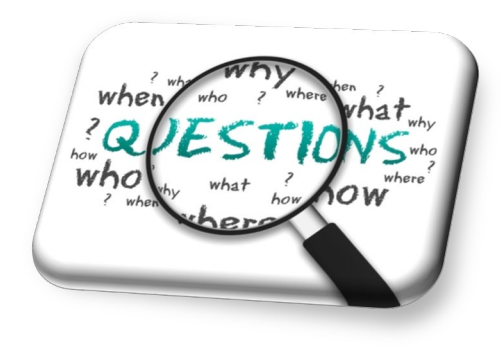

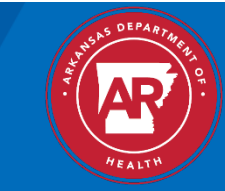

# Thank You!

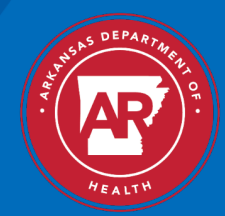

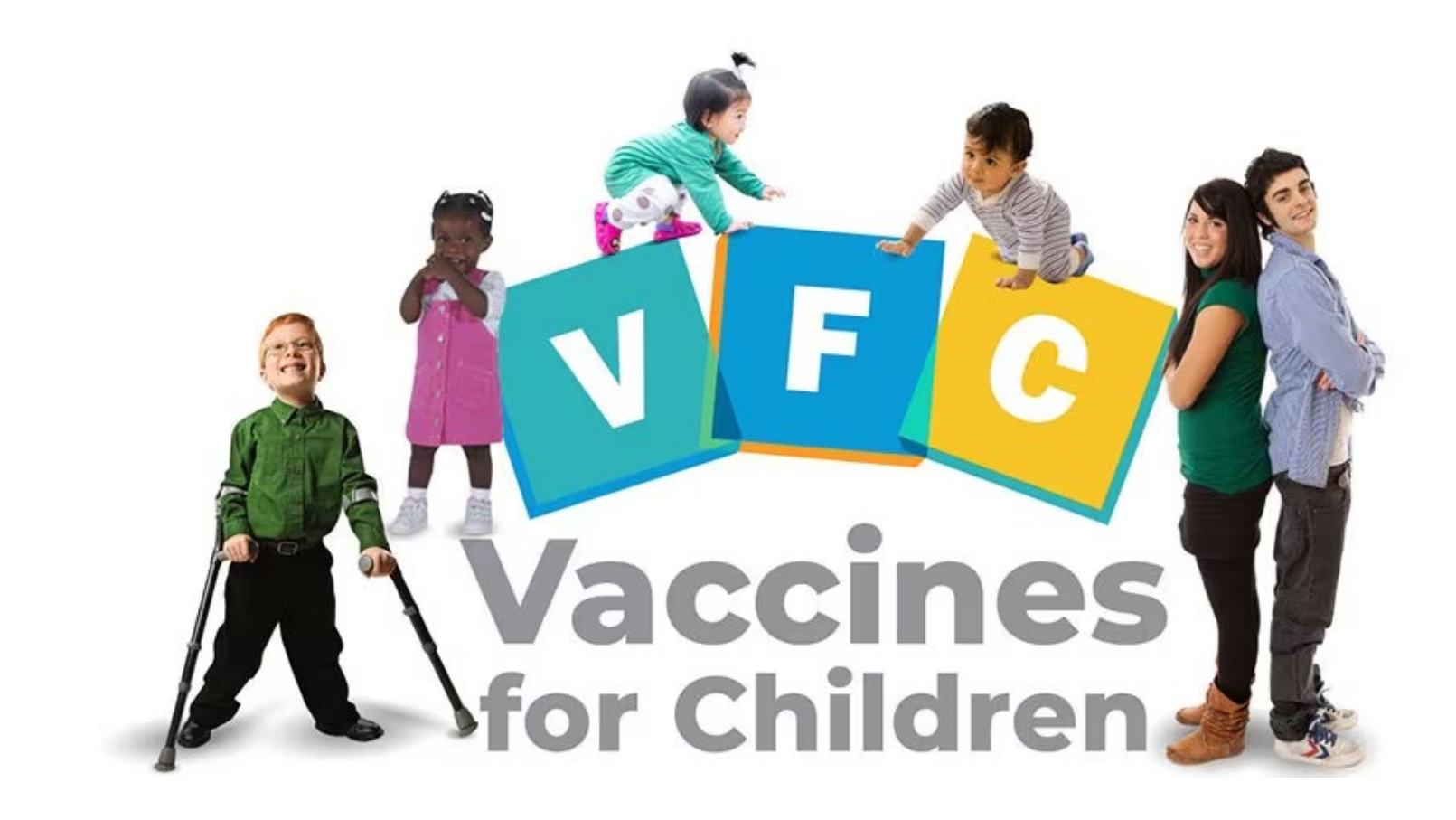